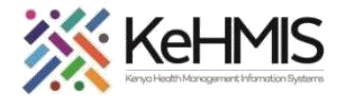

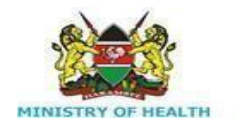

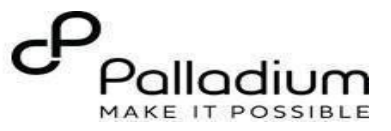

## **SOP: KenyaEMR 3.x TPT Program Enrollment Guide**

| Task                     | Show how to navigate to and fill TPT form                        |
|--------------------------|------------------------------------------------------------------|
| Objective                | To help users successfully enroll clients to TB program          |
| Who                      | EMR Users                                                        |
| <b>Required Material</b> | Computer with the latest version of EMR, username, and password. |
| Last Updated             | Mar 2024                                                         |

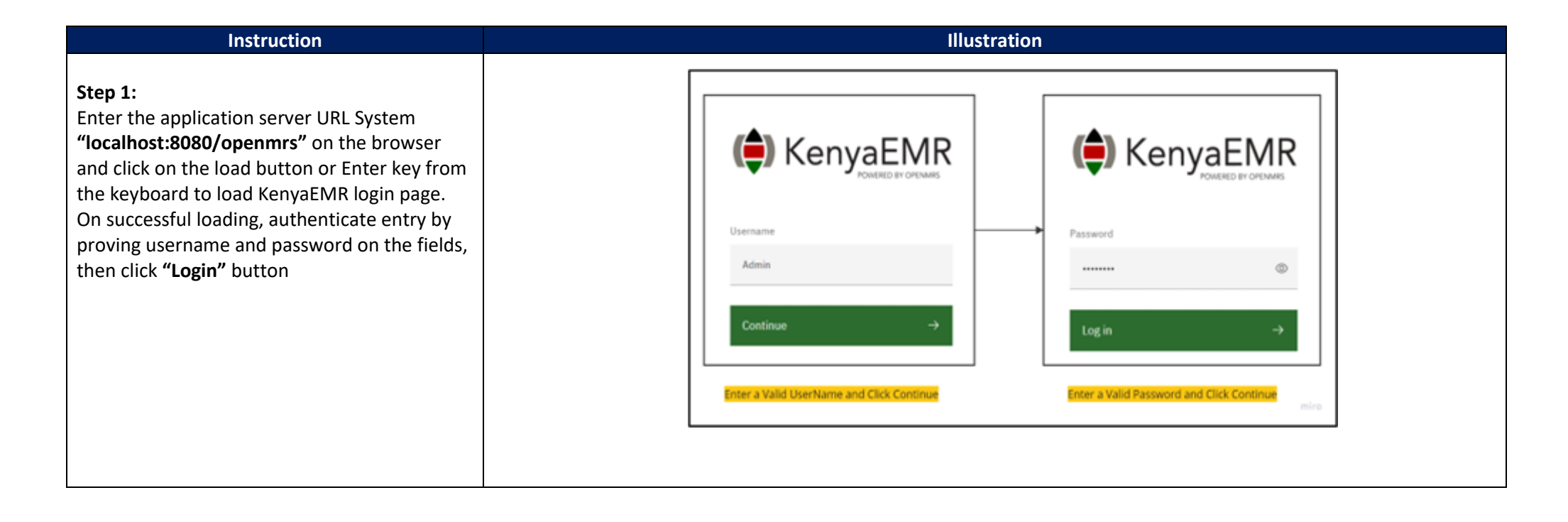

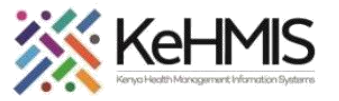

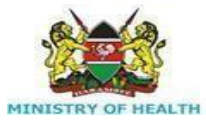

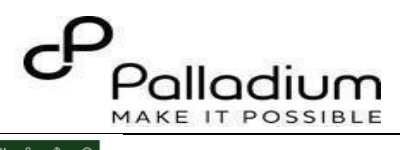

|                                                         | (🛉) KenyaEMR        |                                                            |             |                                |                   |            | ० ::: १ ९ ९ |          |            |               |
|---------------------------------------------------------|---------------------|------------------------------------------------------------|-------------|--------------------------------|-------------------|------------|-------------|----------|------------|---------------|
| After successfully logging in, the Home page            | Home                | Activo Vicita                                              |             |                                |                   |            |             | 1        |            |               |
| will load showing active visits                         | Community referrals |                                                            |             |                                |                   |            |             |          |            |               |
| will load showing active visits.                        | Billing             | Q. Filter table                                            | ID Number   | Nama                           | Gender            | Ada        | Vicit Turna |          |            |               |
|                                                         | Service queues      | <ul> <li>visit inne</li> <li>25-Mar-2024, 16:12</li> </ul> | MGK3XG      | rajab wetu sisi                | M                 | 17         | Outpatient  |          |            |               |
|                                                         | Appointments        | ✓ 25-Mar-2024, 15:33                                       | MGK6UL      | rajab Wetu KENGA               | М                 | 22         | Outpatient  |          |            |               |
|                                                         | cabolatory          |                                                            |             |                                |                   |            |             |          |            |               |
|                                                         |                     |                                                            |             |                                |                   |            |             | 1        |            |               |
|                                                         |                     |                                                            |             |                                |                   |            |             |          |            |               |
|                                                         |                     |                                                            |             | Active visits                  |                   |            |             |          |            |               |
| Click on the search ison to search for the client       | (🖨 KenyaEMR         |                                                            |             |                                |                   |            |             | ٩        | III A+ &   | <b>D</b>      |
|                                                         | Home                | Active Visits                                              |             |                                |                   |            |             | Ĭ        |            |               |
| by name or ID.                                          | Community referrals |                                                            |             |                                |                   |            |             |          |            |               |
|                                                         | Billing             | Visit Time                                                 | ID N        | lumber                         | Name              |            | Gender      | Age      | Visit Type |               |
|                                                         | Service queues      | ✓ 25-Mar-2024, 16:12                                       | MGH         | (3XG                           | rajab wetu sisi   |            | м           | 17       | Outpatient |               |
|                                                         | Laboratory          | ✓ 25-Mar-2024, 15:33                                       | MGH         | (6UL                           | rajab Wetu KENGA  |            | м           | 22       | Outpatient |               |
|                                                         |                     |                                                            |             |                                |                   |            |             | Search I | con        |               |
|                                                         |                     |                                                            |             |                                |                   |            |             |          |            |               |
|                                                         |                     |                                                            |             |                                |                   |            |             |          |            |               |
| Next search for the client using his name or ID number. |                     |                                                            |             |                                |                   |            |             |          |            |               |
|                                                         | () KenyaEMR         |                                                            |             | Q rajab wetu sisi              |                   |            |             |          | × Search   | × ::: 유• 왕 😐  |
|                                                         |                     |                                                            |             | 1 search result                |                   |            |             |          |            |               |
|                                                         | Home                | Active Visits                                              |             | rajab wetu                     | sisi Active Visit |            |             |          |            |               |
|                                                         | Community referrals |                                                            |             | RWS<br>Male · 17 yrs           | OpenMRS ID MGK3XG |            |             |          |            |               |
|                                                         | Billing             | Q Filter table                                             |             | TO North an                    | News              |            |             | Oradaa   |            | Marketter and |
|                                                         | Service queues      | Visit Time                                                 |             | ID Number                      | Name              |            |             | Gender   | Age        | Visit Type    |
|                                                         | Appointments        | ✓ 25-Mar-2024, 16                                          | ::12        | MGK3XG                         | rajab w           | etu sisi   |             | M        | 17         | Outpatient    |
|                                                         | Laboratory          | ✓ 25-Mar-2024, 15                                          | :33         | MGK6UL                         | rajab V           | letu KENGA |             | М        | 22         | Outpatient    |
|                                                         |                     |                                                            |             |                                |                   |            |             |          |            |               |
|                                                         |                     |                                                            |             |                                | Ļ                 |            |             |          |            |               |
|                                                         |                     |                                                            | Click the   | client's name to               | o access patient  | summa      | ry          |          |            |               |
|                                                         |                     |                                                            | Click the   | client's name to               | o access patient  | summa      | ry          |          |            |               |
|                                                         |                     |                                                            | Click the e | client's name to               | o access patient  | summa      | ry          |          |            |               |
|                                                         |                     |                                                            | Click the   | client's name to               | o access patient  | summa      | ry          |          |            |               |
|                                                         |                     |                                                            | Click the e | <mark>client's name t</mark> c | o access patient  | summa      | ry          |          |            |               |
|                                                         |                     |                                                            | Click the o | client's name to               | o access patient  | summa      | ry          |          |            |               |
|                                                         |                     |                                                            | Click the o | client's name to               | o access patient  | summa      | ry          |          |            |               |

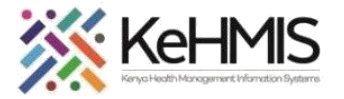

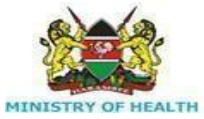

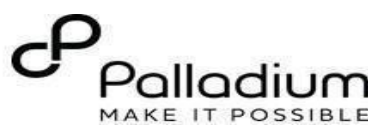

On the left side of the screen, "Patient KenyaEMR rajab wetu sisi 17 yrs, Male ⊗ Summary" click on care panel. Ë Home / Patient / Patient Summary dashboard / Patient Summary Vitals & Anthropometrics Ŋ Actions Active Visit Care panel Care panel Care panel will show a list of programs the - Nov - 2006 ₽ Medications marX3XG District Registration Number 0928 Show details client is eligible for and also provide a **Results Viewer** Vitals & Anthropometrics Today, 12:34 Vitals histor Record vitals Visits summary of programs the client is enrolled in. Allergies BP Heart rate R. rate SpO2 Temp Weight Height BMI --/--76 kg 183 cm 22.7 kg / m<sup>2</sup> Conditions Immunizations Attachments Conditions **Billing history** Appointments Investigative Results Family History There are no conditions to display for this patient Record conditions Clinical views **Clinical Encounter** Specialized Clinics Active Medications The panel summary button will display the ( KenyaEMR rajab wetu sisi 17 yrs, Male X current programs the client is enrolled in. rajab wetu sisi Active Visi Patient Summary RWS Male · 17 yrs · 28 - Nov - 2006 Program enrollment button will display a list Vitals & Anthropometrics OpenMRS ID MGK3XG District Registration Number 0928 Show details Care panel of eligible programs the client qualifies for. Vitals & Anthropometrics Today, 12:34 Vitals histor Record vitals ₿ Medications Panel summary Results Viewe BP 76 kg 183 cm 22.7 kg / m<sup>a</sup> Visits Allergies Care Pane Conditions Immunizations Program enrollment Attachments Panel summary ogram enrollment 🛭 😭 Billing history Care panel TB Appointments Investigative Results **Current Status** Family History Patient classification Treatment number Disease classification Mycobacterium Tuberculosis, extrapulmonary (Today, New tuberculosis patient None Clinical views 12:34) Clinical Encounter Regimen Date started regimer Specialized Clinics Never on TB regimen Edit Enrollment History Enrolled on Date Completed Date started regimer Regimen Today, 13:07

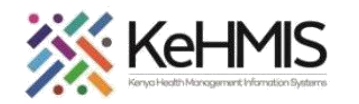

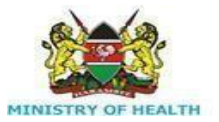

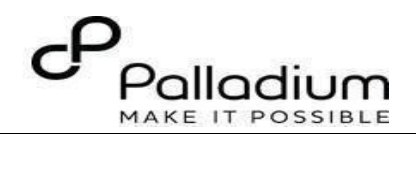

|                                                                                                    | Panel summary E Program enrollment C                                                                                                    |                                                                                                    |                                                                                                    |                                                                                                    |                                      |
|----------------------------------------------------------------------------------------------------|----------------------------------------------------------------------------------------------------|----------------------------------------------------------------------------------------------------|----------------------------------------------------------------------------------------------------|----------------------------------------------------------------------------------------------------|--------------------------------------|
|                                                                                                    | Program name                                                                                                    | Status                                                                                                    |                                                                                                    |                                                                                                    |                                      |
|                                                                                                    | HIV                                                                                                    | Eligible                                                                                                    |                                                                                                    | Enroll []                                                                                                    |                                      |
|                                                                                                    | MAT                                                                                                    | Eligible                                                                                                    |                                                                                                    | Enroll 🕃                                                                                                    |                                      |
|                                                                                                    | TPT                                                                                                    | Eligible                                                                                                    |                                                                                                    | Enroll []                                                                                                    | Click here to enroll a client to TPT |
|                                                                                                    | Key Population                                                                                                    | Eligible                                                                                                    |                                                                                                    | Enroll 🕃                                                                                                    | ingram                               |
|                                                                                                    | VMMC                                                                                                    | Eligible                                                                                                    |                                                                                                    | Enroll []                                                                                                    |                                      |
|                                                                                                    |                                                                                                    |                                                                                                    |                                                                                                    |                                                                                                    |                                      |
| Unan alighting annuall the TDT Envalues and former                                                                                                    | raiab wetu sisi 17 yrs. Male                                                                                                    |                                                                                                    |                                                                                                    | 2 x Chart 😥 Check out                                                                                                    |                                      |
| Upon clicking enroll, the TPT Enrollment form                                                                                                    | rajab wetu sisi 17 yrs, Male<br>Home / Patient / Care panel dashboard /                                                                                                    |                                                                                                    | TPT Enrolls                                                                                                    | $\begin{array}{ccc} 2.x \text{ Chart} &  & \begin{array}{c} & \\ & & \\ & & \\ \end{array} \\ \begin{array}{c} \text{Iment form} & & & \\ & & & \\ \end{array} \end{array} \xrightarrow{2^3} \rightarrow \begin{array}{c} & \\ & & \\ & & \\ \end{array}$                                                                                                    |                                      |
| Upon clicking enroll, the TPT Enrollment form pops up. It is composed of;                                                                                                    | rajab wetu sisi 17 yrs, Male<br>Home / Patient / Care panel dashboard /<br>rics rajab wetu sisi Active Viet                                                                                                    |                                                                                                    | TPT Enrolls Actions   TPT Initiation                                                                                                    | 2x Chart <sup>(1)</sup> <sup>(2)</sup> <sup>(2)</sup> |                                      |
| Upon clicking enroll, the TPT Enrollment form<br>pops up. It is composed of;<br>Visit details: These fields are already prefilled.                                                                                                    | rejab wetu sisi 12 yrs. Male<br>Home / Petient / Care panel dashboard /<br>ries<br>RWS rajab wetu sisi Active Vet<br>Male :17 yrs : 28 – Nov – 2006<br>Geerwes ID Mark30 Generic Reg                                                                                                    | stration Number 0928                                                                                                    | Actions   TPT Enrolls Actions   TPT Initiation Show details  Save and ci                                                                                                    | 2x Chart ② Check out<br>Iment form 2 <sup>n</sup> → Finite Check out<br>Iment form 2 <sup>n</sup> → Finite Check out<br>Used Used Used Used Used Used Used Used                                                                                                    |                                      |
| Upon clicking enroll, the TPT Enrollment form<br>pops up. It is composed of;<br>Visit details: These fields are already prefilled.                                                                                                    | rajab wetu sisi 12 yrs. Male<br>Home / Patient / Care panel dashboard /<br>rics<br>rajab wetu sisi Astive Vist<br>Male - 12 yrs - 28 - Nov - 2006<br>Operamissi Di MGK3XG Detrict Reg<br>Vitals & Anthropometrics Today, 1234 Visis hate                                                                                                    | iatration Number   0928<br>19                                                                                                    | Actions   TPT Enroll<br>Actions   TPT Initiation<br>Show details ~ Save and co<br>Record vitals ~ Discar                                                                                                    | 2x Chart          Check out        Imment form          2 <sup>*</sup> on     TPT Initiation       Visit Details          26/93/2824                                                                                                    |                                      |
| Upon clicking enroll, the TPT Enrollment form<br>pops up. It is composed of;<br>Visit details: These fields are already prefilled.<br>Indication for TPT: which provides various                                                                                                    | rejab wetu sisi 12 yrs, Male<br>Home / Patient / Care panel dashboard /<br>rics rajab wetu sisi Adhe Veit<br>Male 17 yrs - 28 – Nov – 2006<br>Geerema ID MCKAS Entric Reg<br>Vitals & Anthropometrics Today, 12:34 Veita hates<br>BP Heat rate<br>/                                                                                                    | stration Number 0928<br>**<br>R. rate<br>                                                                                                    | Actions 1<br>Actions 1<br>Show details ~<br>Record vials -><br>Spo2<br>                                                                                                    | 2x Chart  Check out  iment form  a <sup>n</sup> TPT Initiation  Visit Details  Case Startied on TPT:  26/83/2824  Provider:  admin. nicholas nicholas nicholas 0                                                                                                    |                                      |
| Upon clicking enroll, the TPT Enrollment form<br>pops up. It is composed of;<br>Visit details: These fields are already prefilled.<br>Indication for TPT: which provides various<br>options such as Prison setting, household                                                                                                    | rejab wetu sisi 12 yrs. Male Home / Paliant / Care panel dashboard / rics RUNS rajab wetu sisi Active Viat Male - 12 yrs - 28 - Nov - 2006 Operand SID MGK3XG Dentice Reg Vitals & Anthropometrics Todey, 1234 Viata Mate Pr - /                                                                                                    | atration Number 0928<br>ry<br>R. rate<br><br>Height<br>183 cm                                                                                                    | Actions  <br>TPT Enroll<br>TPT Initiatio<br>TPT Initiatio<br>TPT Initiatio<br>Show details ~<br>Save and c<br>Save and c<br>Save and c<br>Discar<br>Save<br>BMI<br>22.7 kg / m <sup>3</sup>                                                            | 2x Chart          Check out        Iment form          2*        on     TPT Initiation       Visit Details          26/93/2824        Date Started on TPT:       26/93/2824       Provider:       admin - nicholas nicholas x       Location:                                                                                                    | Click here to save                   |
| Upon clicking enroll, the TPT Enrollment form<br>pops up. It is composed of;<br>Visit details: These fields are already prefilled.<br>Indication for TPT: which provides various<br>options such as Prison setting, household<br>contact, PLHIV, HCW and other facility staff,                                                                                                    | rejab wetu sisi 12 yrs. Male Home / Patient / Care panel dashboard / rics Fajab wetu sisi Antive Vist Male - 17 yrs - 28 - Nov - 2006 CoverNes ID MCK3XG Detrict Regi Vitals & Anthropometrics Todey, 1234 Vistab hoto BP / Temp Weight 76 kg Care Panel Care Panel                                                                                                    | atration Number 0928<br>77<br>R. rate<br><br>Height<br>183 cm                                                                                                    | Actions 1<br>Actions 1<br>TPT Initiation<br>Show details ~<br>Save and c<br>Save and c<br>Save and c<br>Save and c<br>Discort<br>Phil<br>22.7 kg / m <sup>3</sup>                                                                                      | 2x Chart     Check out       Iment form     a*       an     TPT Initiation       Visit Details     ^       Date Started on TPT:     26/03/2024       26/03/2024     □       Provider:     admin - nicholas nicholas x ×       Location:     Karua Health Centre                                                                                                    | Click here to save<br>the form       |
| Upon clicking enroll, the TPT Enrollment form<br>pops up. It is composed of;<br>Visit details: These fields are already prefilled.<br>Indication for TPT: which provides various<br>options such as Prison setting, household<br>contact, PLHIV, HCW and other facility staff,<br>and lastly clinical risk group.                                                                                                    | rajab wetu sisi 12 yrz, Male<br>Home / Patient / Care panel dashboard /<br>rics<br>Figs<br>Figs | stration Number 0928<br>ny 8, rate<br>Height 183 cm                                                                                                    | Actions 1<br>TPT Enroll<br>TPT Initiatio<br>Show details ~<br>Record vitals →<br>Sp02<br><br>BMI<br>22.7 kg / m <sup>2</sup>                                                                                                    | 2x Chart     Check out       Innent form     2*       an     TPT Initiation       Visit Details     ^       Date Started on TPT:     26/93/2824       26/93/2824     •       Provider:     admin - nicholas nicholas x × ×       Location:     X       Indication for TPT     ^                                                                                                    | Click here to save<br>the form       |
| Upon clicking enroll, the TPT Enrollment form<br>pops up. It is composed of;<br>Visit details: These fields are already prefilled.<br>Indication for TPT: which provides various<br>options such as Prison setting, household<br>contact, PLHIV, HCW and other facility staff,<br>and lastly clinical risk group.                                                                                                    | rejab wetu sisi     12 yrs. Male       Home / Patient / Care panel dashboard /       rica       Trajab wetu sisi       Adle - 17 yrs - 28 - Nov - 2006       Operand Bib       Vitals & Anthropometrics       Tongo       Weight          Tongo       Weight          Tongo       Weight          Tongo       Weight          Tongo       Weight          Tongo       Weight          Tongo       Weight          Tongo       Panel       Panel                                                                                                    | atration Number 0928<br>7<br>R. rate<br><br>Height<br>183 cm                                                                                                    | Actions 1<br>Actions 1<br>TPT Initiation<br>Show details ~<br>Several and controls →<br>Several and controls →<br>Several and controls →<br>Direct 1<br>Several and controls →<br>Direct 1                                                             | 2x Chart     Check out       Iment form     x <sup>2</sup> an     TPT Initiation       Visit Details     ∧       Date Started on TPT:     26/93/2924       26/93/2924     □       Provider:     admin - nicholas nicholas nicholas × ∨       Location:     × ∨       Indication for TPT     ∧       Indication for TPT     ∧                                                                                                    | Click here to save<br>the form       |
| Upon clicking enroll, the TPT Enrollment form<br>pops up. It is composed of;<br>Visit details: These fields are already prefilled.<br>Indication for TPT: which provides various<br>options such as Prison setting, household<br>contact, PLHIV, HCW and other facility staff,<br>and lastly clinical risk group.<br>Sub County registration: Which has a field for                                                                      | rejab wetu sisi 12 yrs. Male<br>Home / Patient / Care panel dashboard /<br>rics<br>right wetu sisi Adlev Viet<br>Male : 17 yrs : 28 – Nov – 2006<br>Oceanist Bio<br>Vitals & Anthropometrics Today, 12/34 Viets Nete<br>Distance Regint<br>-/                                                                                                    | estration Number 0928<br>**<br>R. rate<br><br>Height<br>183 cm                                                                                                    | Actions 1<br>Actions 1<br>Show details →<br>Record vitals →<br>SHI<br>22.7 kg / m <sup>3</sup>                                                                                                    | 2x Chart     Check out       Iment form     a*       an     TPT Initiation       Visit Details     ^       Code     Date Started on TPT:       26/83/2824     a       Provider:     a       stanted on: nicholas nicholas x ×       Ngarua Health Centre     × ×       Indication for TPT     ^       Indication for TPT                                                                                                    | Click here to save<br>the form       |
| <ul> <li>Upon clicking enroll, the TPT Enrollment form pops up. It is composed of;</li> <li>Visit details: These fields are already prefilled.</li> <li>Indication for TPT: which provides various options such as Prison setting, household contact, PLHIV, HCW and other facility staff, and lastly clinical risk group.</li> <li>Sub County registration: Which has a field for registration number and registration date.</li> </ul> | rejab wetu sisi       12 yrs. Male         Home / Patient / Care panel dashboard /         rics         Image: Care Panel         Utals & Anthropometrics         Topical         Temp         Weight         Topical         Care Panel         Panel summary Image: Program enrollment         Care Programs         Program name         HU                                                                                                    | atration Number 0928<br>7<br>8, rate<br><br>Height<br>183 cm<br>5<br>Status<br>Elipible                                                                                     | Actions 1<br>Actions 1<br>Show details ~<br>Record vitals ~<br>Soco<br><br>Brid<br>22.7 kg / m <sup>2</sup>                                                                                                    | 2x Chart       Check out         Iment form       x <sup>2</sup> an       TPT Initiation         Visit Details       ^         Coore       Date Started on TPT;         26/83/2824       Iment form         Provider:       admin - nicholas nicholas x ×         Indication for TPT       ^         Indication for TPT       ×         Sub-County Registration       ^         Eventories       ×                                                                                                    | Click here to save<br>the form       |
| Upon clicking enroll, the TPT Enrollment form<br>pops up. It is composed of;<br>Visit details: These fields are already prefilled.<br>Indication for TPT: which provides various<br>options such as Prison setting, household<br>contact, PLHIV, HCW and other facility staff,<br>and lastly clinical risk group.<br>Sub County registration: Which has a field for<br>registration number and registration date.                        | rejab wetu sisi     12 yrz, Male       Home / Patient / Care panel dashboard /       rics     Figab wetu sisi     Active Viet       Witz Status Viet     Male -17 yrs; 28 - Nov - 2006     Male -17 yrs; 28 - Nov - 2006       Vitals & Anthropometrics     Today, 1234     Vitals & Anthropometrics       Vitals & Anthropometrics     Today, 1234     Vitals & Male -17 yrs; 76 kg       Care Panel     Panel summary III     Program enrollment       Care Programs     Program name     HIV                                                                                                    | atration Number 0928                                                                                                    | Actions 1<br>Actions 1<br>Show details ~<br>Record vitals -><br>Servit<br>22.7 kg / m <sup>2</sup><br>Enroll (2<br>Enroll (2)                                                                                                    | 2x Chart     Check out       Iment form     a*       on     TPT Initiation       Visit Details     ^       26/93/2824     •       Provider:     admin - nicholas nicholas nicholas x ×       Indication for TPT     ^       Indication for TPT     ^       Sub-County Registration     ^       Registration Number     0928                                                                                                    | Click here to save<br>the form       |
| Upon clicking enroll, the TPT Enrollment form<br>pops up. It is composed of;<br>Visit details: These fields are already prefilled.<br>Indication for TPT: which provides various<br>options such as Prison setting, household<br>contact, PLHIV, HCW and other facility staff,<br>and lastly clinical risk group.<br>Sub County registration: Which has a field for<br>registration number and registration date.                        | rejab wetu sisi     12 yrs. Male       Home / Patient / Care panel dashboard /       rica       Image: Trajab wetu sisi       Active Visit       Male - 17 yrs - 28 - Nov - 2006       OpenMis ID       Male - 17 yrs - 28 - Nov - 2006       OpenMis ID       Male - 17 yrs - 28 - Nov - 2006       OpenMis ID       Male - 17 yrs - 28 - Nov - 2006       OpenMis ID       Male - 17 yrs - 28 - Nov - 2006       OpenMis ID       Male - 17 yrs - 28 - Nov - 2006       OpenMis ID       Mater rate       76 kg       Care Panel       Panel summary ID       Program name       HIV       MAT       TPT                                                                                                    | stration Number 0928<br>7<br>8. rate<br><br>Height<br>183 cm<br>5. tatus<br>Eligible<br>Eligible<br>Eligible<br>Eligible                                                    | Actions 1<br>Actions 1<br>TPT Initiation<br>Show details ~<br>Record vitals →<br>Direct 1<br>Direct 1<br>Enroll (2<br>Enroll (2<br>Enroll (2)<br>Enroll (2)                                                                                            | 2x Chart       Check out       Image: Check out         iment form       *       →         on       TPT Initiation       Image: Check out         on       TPT Initiation       Image: Check out         Visit Details       ^       Image: Check out         Date Stand on TPT:       26/93/2924       Image: Check out         26/93/2924       Image: Check out       Image: Check out         26/93/2924       Image: Check out       Image: Check out         26/93/2924       Image: Check out       Image: Check out         26/93/2924       Image: Check out       Image: Check out         26/93/2924       Image: Check out       Image: Check out         Visit Details       Image: Check out       Image: Check out         26/93/2924       Image: Check out       Image: Check out         26/93/2924       Image: Check out       Image: Check out         Visit Details       Image: Check out       Image: Check out         Indication for TPT       Image: Check out       Image: Check out         Sub-County Registration       Image: Check out       Image: Check out         0228       Image: Check out       Image: Check out       Image: Check out         2728       Image: Check out       Image: Check out                                                                                                    | Click here to save<br>the form       |
| <ul> <li>Upon clicking enroll, the TPT Enrollment form pops up. It is composed of;</li> <li>Visit details: These fields are already prefilled.</li> <li>Indication for TPT: which provides various options such as Prison setting, household contact, PLHIV, HCW and other facility staff, and lastly clinical risk group.</li> <li>Sub County registration: Which has a field for registration number and registration date.</li> </ul> | rejab wetu sisi 12 yrs. Male       Home / Patient / Care panel dashboard /       rics       Frajab wetu sisi Antweyter       Male - 17 yrs - 28 - Nov - 2006       Gewente ID MCK3XC Detrict Region       Vitals & Anthropometrics Todey, 1234 Vitals have       BP       /       Temp       Weight       76 kg       Care Programs       Program name       HIV       MAT       TPT       Key Population                                                                                                    | atration Number 0928 7 7 8. rate Height 183 cm 5.tatus Eligible Eligible Eligible Eligible Eligible Eligible Eligible Eligible Eligible Eligible Eligible Eligible Eligible | Actions 1<br>Actions 1<br>TPT Initiation<br>Show details →<br>Second vitals →<br>Second vitals →<br>Second vitals →<br>Second vitals →<br>Enroll (2)<br>Enroll (2)<br>Enroll (2)<br>Enroll (2)<br>Enroll (2)<br>Enroll (2)<br>Enroll (2)<br>Enroll (2) | 2x Chart       Check out         iment form       *         an       TPT Initiation         Coore       Visit Details         Date Started on TPT:       26/93/2924         26/93/2924          Provider:       admin - nicholas nicholas nicholas x ×         Indication for TPT       ^         Indication for TPT       ^         Sub-County Registration       ^         Registration Number       9928         Registration Date:       d/m/ryyyy                                                                                                    | Click here to save<br>the form       |

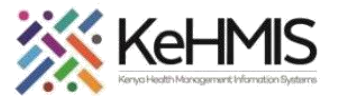

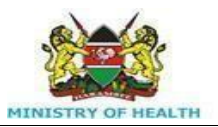

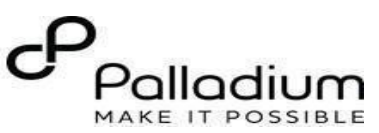

## Once you save the form, green pop up alerts will show.

| will show.          | Family History                                                                                                    | Care Programs                                                                                                    |                                                                                                    |                                                                                                    |                                                                                           |                                                                                                    |                                                                                                    |
|---------------------|----------------------------------------------------------------------------------------------------|----------------------------------------------------------------------------------------------------|----------------------------------------------------------------------------------------------------|----------------------------------------------------------------------------------------------------|-------------------------------------------------------------------------------------------|----------------------------------------------------------------------------------------------------|----------------------------------------------------------------------------------------------------|
|                     | Clinical views                                                                                                    | Program name                                                                                                    |                                                                                                    | Status                                                                                                    |                                                                                           |                                                                                                    |                                                                                                    |
|                     | Clinical Encounter                                                                                                    |                                                                                                    |                                                                                                    | Cliste                                                                                                    |                                                                                           |                                                                                                    | Encoll D                                                                                                    |
|                     | Specialized Clinics $\vee$                                                                                                    | LTA                                                                                                    |                                                                                                    | сийрия                                                                                                    |                                                                                           |                                                                                                    | Emoti L.                                                                                                    |
|                     |                                                                                                    | MAT                                                                                                    |                                                                                                    | Eligible                                                                                                    |                                                                                           |                                                                                                    | Enroll [‡                                                                                                    |
|                     |                                                                                                    | ТРТ                                                                                                    |                                                                                                    | Eligible                                                                                                    |                                                                                           |                                                                                                    | Enroll [‡                                                                                                    |
|                     | TDT Initiation                                                                                                    | KeyPopulation                                                                                                    |                                                                                                    | Eligible                                                                                                    |                                                                                           |                                                                                                    | Enroll 🕃                                                                                                    |
|                     | The form has been submitted successfully.                                                                                          | Pop up Alerts                                                                                                    |                                                                                                    | Eligible                                                                                                    |                                                                                           |                                                                                                    | Enroll 🕻                                                                                                    |
|                     | Program enrollment<br>Patient has been enrolled<br>successfully                                                                    | ×                                                                                                    |                                                                                                    | ~                                                                                                    |                                                                                           |                                                                                                    |                                                                                                    |
|                     |                                                                                                    |                                                                                                    |                                                                                                    |                                                                                                    |                                                                                           |                                                                                                    |                                                                                                    |
| TPT Follow up form. | C KenyaEMR                                                                                                    |                                                                                                    |                                                                                                    |                                                                                                    |                                                                                           | <u>Q</u>                                                                                                    | III A+ & O                                                                                                    |
| TPT Follow up form. | (=) KenyaEMR<br>Home                                                                                                    | Active Visits                                                                                                    |                                                                                                    |                                                                                                    |                                                                                           |                                                                                                    | A+ ≪ <b>@</b>                                                                                                    |
| TPT Follow up form. | Home<br>Community referrals                                                                                                    | Active Visits                                                                                                    |                                                                                                    |                                                                                                    |                                                                                           |                                                                                                    |                                                                                                    |
| TPT Follow up form. | KenyaEMR Home Community referrals Billing                                                                                          | Active Visits<br>Q Filter table                                                                                                    |                                                                                                    |                                                                                                    |                                                                                           |                                                                                                    | A+ ≪ @                                                                                                    |
| TPT Follow up form. | KenyaEMR  Home  Community referrals  Billing Service queues                                                                        | Active Visits<br>Q Filter table<br>V Visit Time                                                                                                    | ID Number                                                                                                    | Name                                                                                                    | Gender                                                                                    | earch Icon                                                                                                    | A+ ≪ @                                                                                                    |
| TPT Follow up form. | KenyaElVIK Home Community referrals Billing Service queues Appointments                                                            | Active Visits<br>Q Filter table<br>Visit Time<br>V Today, 12:40                                                                                                    | ID Number<br>MGJYN7                                                                                                    | Name<br>MAT Test Client                                                                                                    | Gender S                                                                                  | earch Icon                                                                                                    | A+ & ₽<br>                                                                                                    |
| TPT Follow up form. | KenyaElVIR      Home      Community referrals      Billing      Service queues      Appointments      Laboratory                   | Active Visits<br>Q Filter table<br>Visit Time<br>Today, 12:40<br>Voday, 12:38                                                                                                    | ID Number<br>MGJYN7<br>MGK6L4                                                                                                    | Name<br>MAT Test Client<br>Test Mwatate Test                                                                                                    | Gender S<br>F<br>M                                                                        | earch Icon                                                                                                    | e<br>e<br>Outpatient                                                                                                    |
| TPT Follow up form. | Community referrals Billing Service queues Appointments Laboratory                                                                 | Visits       Q     Filter table       V     Visit Time       Today, 12:40       Today, 12:38       Today, 08:59                                                                                                    | ID Number<br>MGJYN7<br>MGK6L4<br>MGK7TM                                                                                           | Name<br>MAT Test Client<br>Test Mwatate Test<br>Out Opd Patient                                                                                                    | Gender S<br>F<br>M<br>F                                                                   | earch Icon                                                                                                    | e<br>e<br>Outpatient<br>Outpatient                                                                                                    |
| TPT Follow up form. | KenyaEMR      Home      Community referrals      Billing      Service queues      Appointments      Laboratory                     | Visits       Q     Filter table       V     Visit Time       V     Today, 12:40       V     Today, 12:38       V     Today, 08:59       V     26-Mar-2024, 15:23                                                                                                    | ID Number<br>MGJYN7<br>MGK6L4<br>MGK7TM<br>MGK7GF                                                                                 | Name<br>MAT Test Client<br>Test Mwatate Test<br>Out Opd Patient<br>Test Violet Violet                                                                                                    | Gender S<br>F<br>M<br>F<br>F<br>F                                                         | earch Icon<br>23<br>31<br>34                                                                                                    | e<br>e<br>Outpatient<br>Outpatient<br>Outpatient                                                                                                    |
| TPT Follow up form. | KenyaEVIR      Home      Community referrals      Billing      Service queues      Appointments      Laboratory                    | Visits           Q         Filter table           V         Visit Time           Today, 12:40         Visit 7 table           Today, 12:38         Today, 08:59           Today, 08:59         26-Mar-2024, 15:23           V         20-Mar-2024, 16:08                                                                                                    | ID Number<br>MGJYN7<br>MGK6L4<br>MGK7TM<br>MGK7GF<br>MGK69W                                                                       | Name<br>MAT Test Client<br>Test Mwatate Test<br>Out Opd Patient<br>Test Violet Violet<br>Nyandi PT EMR                                                                                                    | Gender S<br>F<br>M<br>F<br>F<br>F<br>F<br>M                                               | earch Icon<br>23<br>31<br>34<br>24                                                                                                    | e<br>Outpatient<br>Outpatient<br>Outpatient                                                                                                    |
| TPT Follow up form. | KenyaElVIK  Home Community referrals Billing Service queues Appointments Laboratory                                                | Visits           Q. Filter table           V Sist Time           Today, 12:40           Today, 12:38           Today, 08:59           26-Mar-2024, 15:23           20-Mar-2024, 16:08           20-Mar-2024, 15:25                                                                                                    | ID Number<br>MGJYN7<br>MGK6L4<br>MGK7TM<br>MGK7GF<br>MGK69W<br>MGK63A                                                             | Name       MAT Test Client       Test Mwatate Test       Out Opd Patient       Test Violet Violet       Nyandi PT EMR       Dorine Akiinyi Onyango                                                                                                    | Gender S<br>F<br>M<br>F<br>F<br>F<br>F<br>M<br>F<br>F                                     | earch Icon<br>23<br>31<br>34<br>24<br>34                                                                                                    | Provide time   Provide time   Provide time |
| TPT Follow up form. | KenyaElVIK      Home Community referrals Billing Service queues Appointments Laboratory                                            | Visits           Q         Filter table           V         Visit Time           Today, 12:40         Visit Time           Today, 12:38         Visit Time           Today, 12:38         Visit Time           Today, 08:59         26-Mar-2024, 15:23           20-Mar-2024, 16:08         20-Mar-2024, 15:25           V         20-Mar-2024, 15:25           V         20-Mar-2024, 15:23                                                                                                    | ID Number<br>MGJYN7<br>MGK6L4<br>MGK7TM<br>MGK7GF<br>MGK69W<br>MGK63A<br>MGK4WH                                                   | Name<br>MAT Test Client<br>Test Mwatate Test<br>Out Opd Patient<br>Test Violet Violet<br>Nyandi PT EMR<br>Dorine Akiinyi Onyango<br>Newton LAWI Isack                                                                                                    | Gender S<br>F<br>M<br>F<br>F<br>F<br>F<br>M<br>F<br>F<br>M<br>M                           | earch Icon<br>23<br>31<br>34<br>24<br>34<br>31                                                                                                    | iii A+ C                                                                                                    |
| TPT Follow up form. | KenyaElVIK         Home         Community referrals         Billing         Service queues         Appointments         Laboratory | Visits           Q. Filter table           •         Visit Time           •         Today, 12:40           •         Today, 12:38           •         Today, 08:59           •         26-Mar-2024, 15:23           •         20-Mar-2024, 15:25           •         20-Mar-2024, 15:25           •         20-Mar-2024, 15:23           •         20-Mar-2024, 15:23           •         20-Mar-2024, 15:23           •         20-Mar-2024, 15:23                                                                                                    | ID Number<br>MGJYN7<br>MGK6L4<br>MGK7TM<br>MGK7GF<br>MGK69W<br>MGK63A<br>MGK63A<br>MGK4WH<br>MGK4UM                               | Name       MAT Test Client       Test Mwatate Test       Out Opd Patient       Test Violet Violet       Nyandi PT EMR       Dorine Akiinyi Onyango       Newton LAWI Isack       bonface okello owiti                                                               | Gender S<br>F<br>M<br>F<br>F<br>F<br>M<br>F<br>F<br>M<br>M<br>M                           | earch Icon<br>23<br>31<br>34<br>24<br>34<br>31<br>34<br>31<br>34                                                                                                    | P   P                                                                                                    |
| TPT Follow up form. | KenyaEWIK         Home         Community referrals         Billing         Service queues         Appointments         Laboratory  | Visits           Q. Filter table           •         Visit Time           •         Today, 12:40           •         Today, 12:38           •         Today, 08:59           •         26-Mar-2024, 15:23           •         20-Mar-2024, 15:25           •         20-Mar-2024, 15:25           •         20-Mar-2024, 15:23           •         20-Mar-2024, 15:23           •         20-Mar-2024, 15:23           •         20-Mar-2024, 12:18           •         17-Mar-2024, 08:49                                                                                                    | ID Number<br>MGJYN7<br>MGK6L4<br>MGK7TM<br>MGK7GF<br>MGK69W<br>MGK63A<br>MGK4WH<br>MGK4WH<br>MGK4WH                               | Name       MAT Test Client       Test Mwatate Test       Out Opd Patient       Test Violet Violet       Nyandi PT EMR       Dorine Akiinyi Onyango       Newton LAWI Isack       bonface okello owiti       Chris Brown                                             | Gender S<br>F S<br>F F<br>F F<br>F F<br>F F<br>F F<br>F F<br>M<br>F F<br>M<br>M<br>M<br>M | earch Icon<br>23<br>31<br>34<br>24<br>34<br>31<br>34<br>31<br>34<br>19                                                                                                    | P   P                                                                                                    |
| TPT Follow up form. | KenyaEVIR         Home         Community referrals         Billing         Service queues         Appointments         Laboratory  | Active Visits           Q. Filter table           • Visit Time           • Today, 12:40           • Today, 12:38           • Today, 08:59           • 26-Mar-2024, 15:23           • 20-Mar-2024, 15:25           • 20-Mar-2024, 15:25           • 20-Mar-2024, 15:23           • 20-Mar-2024, 15:25           • 17-Mar-2024, 12:18           • 15-Mar-2024, 10:51                                                                                                    | ID Number<br>MGJYN7<br>MGK6L4<br>MGK6L4<br>MGK7GF<br>MGK69W<br>MGK69W<br>MGK63A<br>MGK4WH<br>MGK4UM<br>MGK4UM<br>MGK4UM<br>MGK4L6 | Name       MAT Test Client       Test Mwatate Test       Out Opd Patient       Out Opd Patient       Test Violet Violet       Nyandi PT EMR       Dorine Akiinyi Onyango       Newton LAWI Isack       bonface okello owiti       Chris Brown       DHIS admin dhis | Gender S<br>F S<br>F S<br>F S<br>F S<br>F S<br>F S<br>F S<br>F S<br>F S<br>F              | earch Icon<br>23<br>31<br>34<br>24<br>34<br>31<br>34<br>31<br>34<br>31<br>34<br>31<br>32<br>32<br>32<br>32<br>32<br>33<br>34<br>34<br>34<br>34<br>32<br>34<br>34<br>34<br>32<br>34<br>34<br>34<br>34<br>34<br>34<br>34<br>34<br>34<br>34<br>34<br>34<br>34 | P   P                                                                                                    |
| TPT Follow up form. | KenyaElVIK         Home         Community referrals         Billing         Service queues         Appointments         Laboratory | Active Visits       Image: Comparison of the second of the second of the s | ID Number<br>MGJYN7<br>MGK6L4<br>MGK7GF<br>MGK69W<br>MGK63A<br>MGK63A<br>MGK4WH<br>MGK4UM<br>MGK4UM                               | Name         MAT Test Client         Test Mwatate Test         Out Opd Patient         Test Violet Violet         Nyandi PT EMR         Dorine Akiinyi Onyango         Newton LAWI Isack         bonface okello owiti         Chris Brown         DHIS admin dhis   | Gender S<br>F<br>M<br>F<br>F<br>F<br>M<br>F<br>M<br>M<br>M<br>M<br>M<br>M<br>M<br>M       | earch Icon<br>23<br>31<br>34<br>24<br>34<br>31<br>34<br>24<br>31<br>34<br>23<br>23<br>23<br>23<br>23<br>23<br>23<br>23<br>23<br>23<br>23<br>23<br>23                                                                                                    | R+ Company   P Company   P                                                                                                    |

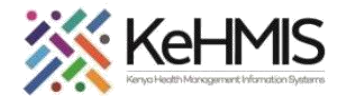

Search for the client by cli and typing the name or I

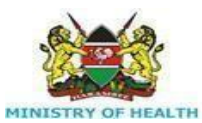

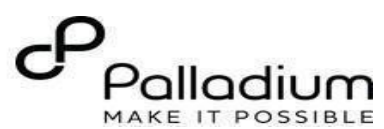

| earch for the client by clicking the search icon                    | KenyaEMR     Q Rajab wetu sis                                                                                                    |                                                                       |                                                                                                    |                                                                                                    |                                  | × Search × III 유+ 왕 @ |                                   |                                                                                |                  |
|---------------------------------------------------------------------|----------------------------------------------------------------------------------------------------|-----------------------------------------------------------------------|----------------------------------------------------------------------------------------------------|----------------------------------------------------------------------------------------------------|----------------------------------|-----------------------|-----------------------------------|--------------------------------------------------------------------------------|------------------|
| id typing the name or ID no. of the client.                         | Home<br>Community referrals                                                                                                    | Active                                                                | Visits                                                                                                    | 1 search result RWS rajab wetu                                                                                            | sisi Active Visit                |                       |                                   |                                                                                |                  |
| lick on the client name to access patient                           | Billing                                                                                                    | Q Filter                                                              | table                                                                                                    | Male · 17 yrs                                                                                                    | • OpenMRS ID MGK                 | 3XG                   |                                   |                                                                                |                  |
| ummary window.                                                      | Service queues                                                                                                    | ~ Vi                                                                  | isit Time                                                                                                    | ID Numb                                                                                                    | er Nar                           | ne                    | Gender                            | Age                                                                            | Visit Type       |
|                                                                     | Appointments                                                                                                    | ✓ To                                                                  | oday, 12:40                                                                                                    | MGJYN7                                                                                                    | MA                               | r Test Client         | F                                 | 23                                                                             | Outpatient       |
|                                                                     | Laboratory                                                                                                    | ∨ To                                                                  | oday, 12:38                                                                                                    | MGK6L4                                                                                                    | Tes                              | t Mwatate Test        | М                                 | 23                                                                             | Outpatient       |
|                                                                     | hans of size 2                                                                                                    | ∨ To                                                                  | oday, 08:59                                                                                                    | MGK7TM                                                                                                    | Out                              | Opd Patient           | F                                 | 31                                                                             | Outpatient       |
|                                                                     |                                                                                                    | ~ 26                                                                  | 6-Mar-2024, 15:23                                                                                                    | MGK7GF                                                                                                    | Tes                              | t Violet Violet       | F                                 | 34                                                                             | Outpatient       |
|                                                                     |                                                                                                    | × 20                                                                  | 0-Mar-2024, 16:08                                                                                                    | MGK69W                                                                                                    | Nya                              | ndi PT EMR            | М                                 | 24                                                                             | Outpatient       |
|                                                                     |                                                                                                    | × 20                                                                  | 0-Mar-2024, 15:25                                                                                                    | MGK63A                                                                                                    | Dor                              | ine Akiinyi Onyango   | F                                 | 34                                                                             | Outpatient       |
|                                                                     |                                                                                                    |                                                                       |                                                                                                    | <b>\</b>                                                                                                    |                                  |                       |                                   |                                                                                |                  |
|                                                                     |                                                                                                    |                                                                       | С                                                                                                    | lick in the client's                                                                                                    | name                             |                       |                                   |                                                                                |                  |
|                                                                     |                                                                                                    |                                                                       |                                                                                                    |                                                                                                    |                                  |                       |                                   |                                                                                |                  |
|                                                                     |                                                                                                    |                                                                       |                                                                                                    |                                                                                                    |                                  |                       |                                   |                                                                                |                  |
| lick on the clinical forms icon to access the                       | 🍊 KenyaEMR 🛛 rajab wetu sisi                                                                                                    | 17 yrs, Male                                                          |                                                                                                    |                                                                                                    |                                  |                       | 2.x Chart                         | Check out                                                                      | 8                |
| lick on the clinical forms icon to access the<br>PT follow up form. | KenyaEMR rajab wetu sisi<br>Patient Summary                                                                                                    | 17 yrs, Male<br>Home / Patient                                        | t / Patient Summary dash                                                                                                    | nboard /                                                                                                    |                                  |                       | 2.x Chart බ                       | Check out                                                                      | je<br>⊗          |
| lick on the clinical forms icon to access the<br>PT follow up form. | KenyaEMR rajab wetu sisi Patient Summary Vitals & Anthropometrics                                                                                                    | 17 yrs, Male<br>Home / Patient                                        | t / Patient Summary dash                                                                                                    | nboard /                                                                                                    |                                  |                       | 2.x Chart ඛ                       | Check out                                                                      |                  |
| lick on the clinical forms icon to access the<br>PT follow up form. | KenyaEMR rajab wetu sisi Patient Summary Vitals & Anthropometrics Care panel                                                                                                    | 17 yrs, Male<br>Home / Patient                                        | t / Patient Summary dash<br>rajab wetu sisi Active                                                                                                    | aboard /                                                                                                    |                                  |                       | 2.x Chart                         | Check out Actions                                                              | ₽<br>₽<br>♥      |
| lick on the clinical forms icon to access the<br>PT follow up form. | KenyaEMR rajab wetu sisi Patient Summary Vitals & Anthropometrics Care panel Medications                                                                                                    | 17 yrs, Male<br>Home / Patient<br>RWS                                 | t / Patient Summary dash<br>rajab wetu sisi Active<br>Aale 17 yrs 28 - Nov<br>OnenMRS TD MGK3XG                                                                                        | aboard /<br>e Visit<br>— 2006<br>District Resistration Number (                                                           | 19288676                         |                       | 2.x Chart                         | Check out Actions                                                              |                  |
| lick on the clinical forms icon to access the<br>PT follow up form. | KenyaEMR rajab wetu sisi     Patient Summary     Vitals & Anthropometrics     Care panel     Medications     Results Viewer                                                                                                    | 17 yrs, Male<br>Home / Patient<br>RWS                                 | t / Patient Summary dash<br>ajab wetu sisi Active<br>Male • 17 yrs • 28 – Nov<br>OpenMES ID<br>MGK3XG                                                                                  | aboard /<br>e Visit<br>— 2006<br>District Registration Number (                                                           | 9288676                          |                       | 2.x Chart 企                       | Check out Actions : Show details >                                             |                  |
| lick on the clinical forms icon to access the<br>PT follow up form. | KenyaEMR rajab wetu sisi Patient Summary Vitals & Anthropometrics Care panel Medications Results Viewer Visits                                                                                                    | 17 yrs, Male<br>Home / Patient<br>RWS<br>Vitals & Anthre              | t / Patient Summary dash<br>rajab wetu sisi Active<br>Male • 17 yrs • 28 – Nov<br>OnenMBS ID<br>MGK3XG<br>Jab wetu sisi<br>ropometrics 26-Mar-2024,                                    | aboard /<br>e Visit<br>— 2006<br>District Registration Number (<br>0 overdue Vitals                                       | )9288676<br>history              |                       | 2.x Chart 🟠                       | Check out Check out Actions : Show details ~ Record vitals -                   |                  |
| lick on the clinical forms icon to access the<br>PT follow up form. | KenyaEMR rajab wetu sisi Patient Summary Vitals & Anthropometrics Care panel Medications Results Viewer Visits Allergies                                                                                                    | 17 yrs, Male<br>Home / Patient<br>RWS<br>G<br>Vitals & Anthro<br>BP   | t / Patient Summary dash<br>rajab wetu sisi Active<br>Male • 17 yrs • 28 - Nov<br>OpenMBS ID<br>MGK3XG<br>Propometrics 26-Mar-2024,<br>Heart rate                                      | nboard /<br>e Visit<br>— 2006<br>District Registration Number (<br>12:34 () Overdue Vitals<br>R. rate                     | )9288676<br>history<br>spo2      | Temp Weight           | 2.x Chart 🟠                       | Check out Actions : Show details ~ Record vitals -                             |                  |
| lick on the clinical forms icon to access the<br>PT follow up form. | KenyaEMR rajab wetu sisi Patient Summary Vitals & Anthropometrics Care panel Medications Results Viewer Visits Allergies Conditions                                                                                                    | 17 yrs, Male<br>Home / Patient<br>RWS<br>Vitals & Anthro<br>BP<br>/   | t / Patient Summary dash<br>rajab wetu sisi Active<br>Male - 17 yrs - 28 — Nov<br>OnemMBS ID<br>MGK3XG<br>oppometrics 26-Mar-2024,<br>Heart rate<br>                                   | nboard /<br>e visit<br>— 2006<br>District Registration Number (<br>1, 12:34 ( Vitals<br>R. rate<br>                       | )9288676<br>history<br>spo2<br>  | Temp Weight<br>76 kg  | 2.x Chart 🚡<br>Height<br>183 cm   | Check out<br>Actions :<br>Show details ~<br>Record vitals -<br>8<br>2<br>Clift |                  |
| lick on the clinical forms icon to access the<br>PT follow up form. | KenyaEMR     rajab wetu sisi     Patient Summary     Vitals & Anthropometrics     Care panel     Medications     Results Viewer     Visits     Allergies     Conditions     Immunizations                                                                                                    | 17 yrs, Male<br>Home / Patient<br>RWS T<br>Vitals & Anthro<br>BP<br>/ | t / Patient Summary dash<br>rajab wetu sisi Active<br>Male • 17 yrs • 28 – Nov<br>OnenMBS II<br>MGK3XG<br>ropometrics 26-Mar-2024,<br>Heart rate<br>                                   | nboard /<br>e Visit<br>— 2006<br>District Registration Number (<br>, 12:34 (Overdue Vitals<br>R. rate<br>                 | )9288676<br>history<br>spo2      | Temp Weight<br>76 kg  | 2.x Chart 🟠<br>Height<br>1833 cm  | Check out<br>Actions ::<br>Show details<br>Record vitals -<br>B<br>2<br>Clint  |                  |
| lick on the clinical forms icon to access the<br>PT follow up form. | KenyaEMR     rajab wetu sisi      Patient Summary      Vitals & Anthropometrics     Care panel     Medications     Results Viewer      Visits     Allergies     Conditions     Immunizations     Attachments                                                                                                    | 17 yrs, Male<br>Home / Patient<br>RWS r<br>Vitals & Anthro<br>BP<br>/ | t / Patient Summary dash<br>'ajab wetu sisi Active<br>Male - 17 yrs - 28 - Nov<br>OnenMRS ID<br>MGK3XG<br>'opometrics 26-Mar-2024,<br>Heart rate<br><br>Conditions                     | Aboard /<br>e Visit<br>- 2006<br>District Registration Number (<br>, 12:34 (Overdue Vitals<br>R. rate<br>                 | J9288676<br>history<br>spo2<br>  | Temp Weight<br>76 kg  | 2.x Chart 🟠<br>Height<br>183 cm   | Check out Actions                                                              | ×<br>₩<br>₩<br>₩ |
| lick on the clinical forms icon to access the<br>PT follow up form. | KenyaEMR     rajab wetu sisi      Patient Summary      Vitals & Anthropometrics     Care panel     Medications     Results Viewer      Visits     Allergies     Conditions     Immunizations     Attachments     Billing history                                                                                                    | 17 yrs, Male<br>Home / Patient<br>RWS r<br>Vitals & Anthr<br>BP<br>/  | t / Patient Summary dash<br>rajab wetu sisi Active<br>Male 17 yrs 128 - Nov<br>OpenMBS TO MGK3XG<br>ropometrics 26-Mar-2024,<br>Heart rate<br>                                         | nboard /<br>e Visit<br>- 2006<br>District Registration Number (<br>, 12:34 (Overdue Vitals<br>R. rate<br>-                | 19288676<br>history<br>\$p02<br> | Temp Weight<br>76 kg  | 2.x Chart 💮                       | Check out Actions :: Show details < Record vitals = B Clin                     |                  |
| lick on the clinical forms icon to access the<br>PT follow up form. | KenyaEMR     rajab wetu sisi      Patient Summary      Vitals & Anthropometrics     Care panel     Medications     Results Viewer      Visits     Allergies     Conditions     Immunizations     Attachments     Billing history     Appointments     Turneticative Results                                                                                                    | 17 yrs, Male<br>Home / Patient<br>RWS r<br>Vitals & Anthr<br>BP<br>/  | t / Patient Summary dash<br>rajab wetu sisi Active<br>Male · 17 yrs · 28 – Nov<br>OnenMBS TD MGK3XG<br>oppometrics 26-Mar-2024,<br>Heart rate<br>                                      | aboard /<br>e Visit<br>- 2006<br>District Registration Number (<br>, 12:34 ( O overdue Vitals<br>R. rate<br>-             | )9288676<br>history<br>5002<br>  | Temp Weight<br>76 kg  | 2.x Chart 💮                       | Check out Actions : Show details  Record vitals  B 2 Clin                      |                  |
| lick on the clinical forms icon to access the<br>PT follow up form. | KenyaEMR     rajab wetu sisi      Patient Summary      Vitals & Anthropometrics     Care panel     Medications     Results Viewer      Visits     Allergies     Conditions     Immunizations     Attachments     Billing history     Appointments     Investigative Results     Earrive Mistory                                                                                                    | 17 yrs, Male<br>Home / Patient<br>RWS r<br>Vitals & Anthr<br>BP<br>/  | t / Patient Summary dash<br>rajab wetu sisi Active<br>Male • 17 yrs • 28 - Nov<br>OnenMBS ID MGK3XG<br>oppometrics 26-Mar-2024,<br>Heart rate<br>                                      | aboard /<br>e Visit<br>- 2006<br>District Registration Number ()<br>, 12:34 () Overdue Vitats<br>R. rate<br>              | )9288676<br>history<br>          | Temp Weight<br>76 kg  | 2.x Chart <table-row></table-row> | Check out Actions : Show details \ Record vitals - B 2 Clift                   |                  |
| lick on the clinical forms icon to access the<br>PT follow up form. | KenyaEMR     rajab wetu sisi       Patient Summary       Vitals & Anthropometrics       Care panel       Medications       Results Viewer       Visits       Allergies       Conditions       Immunizations       Attachments       Billing history       Appointments       Investigative Results       Family History                                                                                                  | 17 yrs, Male<br>Home / Patient<br>RWS r<br>Vitals & Anthr<br>BP<br>/  | t / Patient Summary dash<br>rajab wetu sisi Active<br>Male · 17 yrs · 28 - Nov<br>OpenMBS ID MGK3XG<br>oppometrics 26-Mar-2024,<br>Heart rate<br><br>Conditions                        | aboard /<br>e Visit<br>- 2006<br>District Registration Number (1)<br>, 12:34 (C) Overdue Vitals<br>R. rate<br><br>There a | 19288676<br>history<br>          | Temp Weight<br>76 kg  | 2.x Chart <table-row></table-row> | Check out<br>Actions :<br>Show details ~<br>B<br>2<br>Clint                    | Nical forms      |
| lick on the clinical forms icon to access the<br>PT follow up form. | KenyaEMR     rajab wetu sisi       Patient Summary       Vitals & Anthropometrics       Care panel       Medications       Results Viewer       Visits       Allergies       Conditions       Immunizations       Attachments       Billing history       Appointments       Investigative Results       Family History       Clinical views                                                                             | 17 yrs, Male<br>Home / Patient<br>RWS r<br>Vitals & Anthr<br>BP<br>/  | t / Patient Summary dash<br>rajab wetu sisi Active<br>Male · 17 yrs · 28 - Nov<br>OpenMRS ID MGK3XG<br>jab wetu sisi<br>ropometrics 26-Mar-2024,<br>Heart rate<br><br>Conditions       | aboard /<br>e Visit<br>- 2006<br>District Registration Number (<br>, 12:34 ( Overdue Vitals<br>R. rate<br><br>There a     | 19288676<br>history<br>          | Temp Weight<br>76 kg  | 2.x Chart <table-row></table-row> | Check out<br>Actions :<br>Show details ~<br>8<br>2<br>Clint                    |                  |
| lick on the clinical forms icon to access the<br>PT follow up form. | KenyaEMR     rajab wetu sisi      Patient Summary      Vitals & Anthropometrics     Care panel     Medications     Results Viewer      Visits     Allergies     Conditions     Immunizations     Attachments     Billing history     Appointments     Investigative Results     Family History      Clinical Frequenter                                                                                                  | 17 yrs, Male<br>Home / Patient<br>RWS r<br>Vitals & Anthr<br>BP<br>/  | t / Patient Summary dash<br>rajab wetu sisi Active<br>Male - 17 yrs - 28 - Nov<br>OpenMRS ID MGK3XG<br>pab wetu sisi<br>ropometrics 26-Mar-2024,<br>Heart rate<br><br>Conditions       | aboard /<br>e Visit<br>- 2006<br>District Registration Number (<br>, 12:34 Overdue Vitals<br>R. rate<br><br>There a       | 09288676<br>history<br>          | Temp Weight<br>76 kg  | 2.x Chart 🕥                       | Check out Actions : Show details ~ B 2 Clint                                   |                  |
| lick on the clinical forms icon to access the<br>PT follow up form. | KenyaEMR     rajab wetu sisi       Patient Summary       Vitals & Anthropometrics       Care panel       Medications       Results Viewer       Visits       Allergies       Conditions       Immunizations       Attachments       Billing history       Appointments       Investigative Results       Family History       Clinical views       O       Clinical Encounter                                            | 17 yrs, Male<br>Home / Patient<br>RWS r<br>Vitals & Anthr<br>BP<br>/  | t / Patient Summary dash<br>rajab wetu sisi Active<br>Male · 17 yrs · 28 - Nov<br>OpenMRS ID MGK3XG<br>popometrics 26-Mar-2024,<br>Heart rate<br><br>Conditions                        | aboard /<br>e Visit<br>- 2006<br>District Registration Number (<br>, 12:34 Overdue Vitals<br>R. rate<br><br>There a       | 09288676<br>history<br>          | Temp Weight<br>76 kg  | 2.x Chart 🕥                       | Check out Actions : Show details ~ B 2 Clint                                   |                  |
| lick on the clinical forms icon to access the<br>PT follow up form. | KenyaEMR       rajab wetu sisi         Patient Summary       Vitals & Anthropometrics         Care panel       Medications         Medications       Results Viewer         Visits       Allergies         Conditions       Immunizations         Attachments       Billing history         Appointments       Investigative Results         Family History       ©         Clinical Encounter       Specialized Clinics | 17 yrs, Male<br>Home / Patient<br>RWS r<br>Vitals & Anthr<br>BP<br>/  | t / Patient Summary dash<br>rajab wetu sisi Active<br>Male - 17 yrs - 28 - Nov<br>OpenMRS ID MGK3XG<br>propometrics 26-Mar-2024,<br>Heart rate<br><br>Conditions<br>Active Medications | aboard /<br>e Visit<br>- 2006<br>District Registration Number (<br>, 12:34 Overdue Vitals<br>R. rate<br><br>There a       | 09288676<br>history<br>spo2<br>  | Temp Weight<br>76 kg  | 2.x Chart 🕥                       | Check out Actions : Show details ~ B 2 Clint                                   |                  |

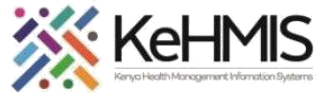

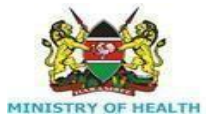

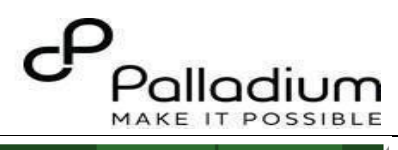

| Click on the TPT follow up hyperlink to load                                                                                                    | (a) KenyaEMR rajab wetu sisi 17 yrs, Male                                                                                                    |                                                                                                    |                                                                                                    |                                                                                                    |                                                                                                    |                                                            | 2.x Chart                                                                                                    | ck out                                                                                                    | 8                                                                                                    |
|----------------------------------------------------------------------------------------------------|----------------------------------------------------------------------------------------------------|----------------------------------------------------------------------------------------------------|----------------------------------------------------------------------------------------------------|----------------------------------------------------------------------------------------------------|----------------------------------------------------------------------------------------------------|------------------------------------------------------------|----------------------------------------------------------------------------------------------------|----------------------------------------------------------------------------------------------------|----------------------------------------------------------------------------------------------------|
| the TPT follow up form.                                                                                                    | Patient Summary                                                                                                    | Home / Patier                                                                                           | nt / Patient Summary dashboa                                                                                                    | rd /                                                                                                    |                                                                                                    | Clinical Forms                                             |                                                                                                    | ×                                                                                                    | Ë                                                                                                    |
|                                                                                                    | Vitals & Anthropometrics                                                                                                    | Anthropometrics rajab wetu sisi Active Visit Action                                                     |                                                                                                    |                                                                                                    |                                                                                                    | Q Search this list                                         |                                                                                                    |                                                                                                    | U                                                                                                    |
|                                                                                                    | Care panel                                                                                                    | RWS                                                                                                    | Male · 17 yrs · 28 — Nov — 2                                                                                                    | 006                                                                                                    |                                                                                                    | Form Name (A-Z)                                            | Last comp                                                                                                    | oleted                                                                                                    |                                                                                                    |
|                                                                                                    | Medications                                                                                                    |                                                                                                    | OpenMRS ID MGK3XG                                                                                                    |                                                                                                    |                                                                                                    | Cancer Screening and early                                 | diagnosis Never                                                                                                    |                                                                                                    |                                                                                                    |
|                                                                                                    | Vicito                                                                                                    |                                                                                                    | District Registration Number 09                                                                                                    | 288676                                                                                                    | Show details 🗸                                                                                            | Clinical Encounter                                         | 25-Mar-20                                                                                                    | 024, 16:12                                                                                                    |                                                                                                    |
|                                                                                                    | Allordios                                                                                                    | Vitals & Anth                                                                                           | ropometrics 26-Mar-2024, 12:                                                                                                    | 34 Overdue Vitals hi                                                                                                 | story Record vitals $\rightarrow$                                                                         | Depression Screening PHQ-                                  | -9 Never                                                                                                    |                                                                                                    |                                                                                                    |
|                                                                                                    | Conditions                                                                                                    | BP                                                                                                    | Heart rate                                                                                                    | R. rate                                                                                                    | SpO2                                                                                                    | Gender Based Violence Scre                                 | eening Never                                                                                                    |                                                                                                    |                                                                                                    |
|                                                                                                    | Immunizations                                                                                                    | /                                                                                                    |                                                                                                    |                                                                                                    |                                                                                                    | Generalized Anxiety Disorde                                | er Assessment Never                                                                                                    |                                                                                                    |                                                                                                    |
|                                                                                                    | Attachments                                                                                                    | Temp                                                                                                    | Weight                                                                                                    | Height                                                                                                    | BMI                                                                                                    | HIV Self Test Form                                         | Never                                                                                                    |                                                                                                    |                                                                                                    |
|                                                                                                    | Billing history                                                                                                    |                                                                                                    | <b>7</b> 6 kg                                                                                                    | 183 cm                                                                                                    | 22.7 kg / m <sup>2</sup>                                                                                  | HTS Eligibility Screening For                              | rm Never                                                                                                    |                                                                                                    |                                                                                                    |
|                                                                                                    | Appointments                                                                                                    |                                                                                                    |                                                                                                    |                                                                                                    |                                                                                                    | HTS Initial Form                                           | Never                                                                                                    |                                                                                                    |                                                                                                    |
|                                                                                                    | Investigative Results                                                                                                    | Conditions                                                                                              | 5                                                                                                    |                                                                                                    |                                                                                                    | HTS Retest Form                                            | Never                                                                                                    |                                                                                                    |                                                                                                    |
|                                                                                                    | Family History                                                                                                    | _                                                                                                    |                                                                                                    |                                                                                                    |                                                                                                    | Progress Note                                              | Never                                                                                                    |                                                                                                    |                                                                                                    |
|                                                                                                    |                                                                                                    |                                                                                                    |                                                                                                    |                                                                                                    |                                                                                                    | TPT FollowUp                                               | Never                                                                                                    |                                                                                                    |                                                                                                    |
|                                                                                                    | Clinical views (1)                                                                                                    |                                                                                                    |                                                                                                    |                                                                                                    |                                                                                                    | Triage                                                     | 25-Mar-20                                                                                                    | 1ar-2024, 16:12                                                                                                    |                                                                                                    |
|                                                                                                    | Clinical Encounter                                                                                                    |                                                                                                    | There are no condition                                                                                                    | to display for this patien                                                                                           | t                                                                                                    | Click here to acc                                          | oss TPT follow up form                                                                                                    |                                                                                                    |                                                                                                    |
|                                                                                                    | Specialized Clinics $\sim$                                                                                                    |                                                                                                    | Record                                                                                                    | conditions                                                                                                    |                                                                                                    |                                                            | ess i Pi Tollow up Torm                                                                                                    |                                                                                                    |                                                                                                    |
|                                                                                                    |                                                                                                    |                                                                                                    |                                                                                                    |                                                                                                    |                                                                                                    |                                                            |                                                                                                    |                                                                                                    |                                                                                                    |
|                                                                                                    |                                                                                                    |                                                                                                    |                                                                                                    |                                                                                                    |                                                                                                    |                                                            |                                                                                                    |                                                                                                    |                                                                                                    |
|                                                                                                    |                                                                                                    |                                                                                                    |                                                                                                    |                                                                                                    |                                                                                                    |                                                            |                                                                                                    |                                                                                                    |                                                                                                    |
| The TPT form has Visit details which has been                                                                                                    | (     KenyaEMR     rajab wetu sis                                                                                                    | <b>i</b> 17 yrs, Male                                                                                   |                                                                                                    |                                                                                                    |                                                                                                    |                                                            | 2.x Chart                                                                                                    | eck out                                                                                                    | ⊗                                                                                                    |
| The TPT form has Visit details which has been already prefilled.                                                                                         | KenyaEMR     rajab wetu sis     Patient Summary                                                                                                    | i 17 yrs, Male<br>Home / Patier                                                                         | nt / Patient Summary dashboa                                                                                                    | rd /                                                                                                    |                                                                                                    | TPT FollowUp                                               | 2.x Chart                                                                                                    | eck out $\mu^{\pi} \rightarrow$                                                                                                    | <i>₽</i>                                                                                                    |
| The TPT form has Visit details which has been<br>already prefilled.<br>The visit details include date of visit, health                                   | KenyaEMR rajab wetu sis     Atient Summary     Vitals & Anthropometrics                                                                                                    | si 17 yrs, Male<br>Home / Patier                                                                        | nt / Patient Summary dashboa                                                                                                    | rd /                                                                                                    | Actions :                                                                                                 | TPT FollowUp<br>TPT Follow-up                              | 2.x Chart ŵ Ch<br>TPT Follow-up                                                                                                    | eck out                                                                                                    | in<br>Na<br>Na<br>Na<br>Na<br>Na<br>Na<br>Na<br>Na<br>Na<br>Na<br>Na<br>Na<br>Na                                                                                                    |
| The TPT form has Visit details which has been<br>already prefilled.<br>The visit details include date of visit, health<br>provider's name, and location. | KenyaEMR rajab wetu sis     Attient Summary     Vitals & Anthropometrics     Care panel                                                                                                    | si 17 yrs, Male<br>Home / Patier                                                                        | nt / Patient Summary dashboa<br>rajab wetu sisi Active Vis                                                                                                    | rd /<br>It                                                                                                    | Actions :                                                                                                 | TPT FollowUp<br>TPT Follow-up                              | 2.x Chart 🟠 Ch                                                                                                    | eck out $\begin{array}{c} & & \\ & & \\ & &$ | × ≈                                                                                                    |
| The TPT form has Visit details which has been<br>already prefilled.<br>The visit details include date of visit, health<br>provider's name, and location. | KenyaEMR     rajab wetu sis     Patient Summary     Vitals & Anthropometrics     Care panel     Medications                                                                                                    | si 17 yrs, Male<br>Home / Patier<br>RWS                                                                 | nt / Patient Summary dashboa<br>rajab wetu sisi Active Vis<br>Male · 17 yrs · 28 - Nov - 2<br>openMrs ID MGK3XG                                                                                                    | rd /<br>It<br>006                                                                                                    | Actions :                                                                                                 | TPT FollowUp<br>TPT Follow-up<br>Save and close            | 2.x Chart <sup>(1)</sup> <sup>(2)</sup> <sup>(2)</sup> | eck out $ \begin{array}{c c}  & & \\  & & \\  & & \\  & & \\  & & \\  & & \\  & & \\  & & \\  & & \\  & & \\  & & \\  & & \\  & & \\  & & \\  & & \\  & & \\  & & \\  & & \\  & & \\  & & \\  & & \\  & & \\  & & \\  & & \\  & & \\  & & \\  & & \\  & & \\  & & \\  & & \\  & & \\  & & \\  & & \\  & & \\  & & \\  & & \\  & & \\  & & \\  & & \\  & & \\  & & \\  & & \\  & & \\  & & \\  & & \\  & & \\  & & \\  & & \\  & & \\  & & \\  & & \\  & & \\  & & \\  & & \\  & & \\  & & \\  & & \\  & & \\  & & \\  & & \\  & & \\  & & \\  & & \\  & & \\  & & \\  & & \\  & & \\  & & \\  & & \\  & & \\  & & \\  & & \\  & & \\  & & \\  & & \\  & & \\  & & \\  & & \\  & & \\  & & \\  & & \\  & & \\  & & \\  & & \\  & & \\  & & \\  & & \\  & & \\  & & \\  & & \\  & & \\  & & \\  & & \\  & & \\  & & \\  & & \\  & & \\  & & \\  & & \\  & & \\  & & \\  & & \\  & & \\  & & \\  & & \\  & & \\  & & \\  & & \\  & & \\  & & \\  & & \\  & & \\  & & \\  & & \\  & & \\  & & \\  & & \\  & & \\  & & \\  & & \\  & & \\  & & \\  & & \\  & & \\  & & \\  & & \\  & & \\  & & \\  & & \\  & & \\  & & \\  & & \\  & & \\  & & \\  & & \\  & & \\  & & \\  & & \\  & & \\  & & \\  & & \\  & & \\  & & \\  & & \\  & & \\  & & \\  & & \\  & & \\  & & \\  & & \\  & & \\  & & \\  & & \\  & & \\  & & \\  & & \\  & & \\  & & \\  & & \\  & & \\  & & \\  & & \\  & & \\  & & \\  & & \\  & & \\  & & \\  & & \\  & & \\  & & \\  & & \\  & & \\  & & \\  & & \\  & & \\  & & \\  & & \\  & & \\  & & \\  & & \\  & & \\  & & \\  & & \\  & & \\  & & \\  & & \\  & & \\  & & \\  & & \\  & & \\  & & \\  & & \\  & & \\  & & \\  & & \\  & & \\  & & \\  & & \\  & & \\  & & \\  & & \\  & & \\  & & \\  & & \\  & & \\  & & \\  & & \\  & & \\  & & \\  & & \\  & & \\  & & \\  & & \\  & & \\  & & \\  & & \\  & & \\  & & \\  & & \\  & & \\  & & \\  & & \\  & & \\  & & \\  & & \\  & & \\  & & \\  & & \\  & & \\  & & \\  & & \\  & & \\  & & \\  & & \\  & & \\  & & \\  & & \\  & & \\  & & \\  & & \\  & & \\  & & \\  & & \\  & & \\  & & \\  & & \\  & & \\  & & \\  & & \\  & & \\  & & \\  & & \\  & & \\  & & \\  & & \\  & & \\  & & \\  & & \\  & & \\  & & \\  & & \\  & & \\  & & \\  & & \\  & & \\  & & \\  & & \\  & & \\  & & \\  & & \\  & & \\  & & \\  & & \\  & & \\  & & \\  & & \\  & & \\  & & \\  & & \\  & & \\  & & \\  & & \\  & & \\  & & \\  & & \\  & & \\  & & \\  & & \\  & & \\  & & $                                                  | <ul> <li>₩</li> <li>₩</li></ul> |
| The TPT form has Visit details which has been<br>already prefilled.<br>The visit details include date of visit, health<br>provider's name, and location. | KenyaEMR     rajab wetu sis     Patient Summary     Vitals & Anthropometrics     Care panel     Medications     Results Viewer                                                                                                    | si 17 yrs, Male<br>Home / Patier<br>RWS                                                                 | nt / Patient Summary dashboa<br>rajab wetu sisi Active Vis<br>Male · 17 yrs · 28 – Nov – 2<br>OpenMRS ID MGK3XG<br>District Registration Number 09                                                                                                    | rd /<br>it<br>006<br>288676                                                                                          | Actions :<br>Show details ~                                                                               | TPT FollowUp<br>TPT Follow-up<br>Save and close            | 2.x Chart                                                                                                    | eck out $ \begin{array}{c c}  & & \\  & & \\  & & \\  & & \\  & & \\  & & \\  & & \\  & & \\  & & \\  & & \\  & & \\  & & \\  & & \\  & & \\  & & \\  & & \\  & & \\  & & \\  & & \\  & & \\  & & \\  & & \\  & & \\  & & \\  & & \\  & & \\  & & \\  & & \\  & & \\  & & \\  & & \\  & & \\  & & \\  & & \\  & & \\  & & \\  & & \\  & & \\  & & \\  & & \\  & & \\  & & \\  & & \\  & & \\  & & \\  & & \\  & & \\  & & \\  & & \\  & & \\  & & \\  & & \\  & & \\  & & \\  & & \\  & & \\  & & \\  & & \\  & & \\  & & \\  & & \\  & & \\  & & \\  & & \\  & & \\  & & \\  & & \\  & & \\  & & \\  & & \\  & & \\  & & \\  & & \\  & & \\  & & \\  & & \\  & & \\  & & \\  & & \\  & & \\  & & \\  & & \\  & & \\  & & \\  & & \\  & & \\  & & \\  & & \\  & & \\  & & \\  & & \\  & & \\  & & \\  & & \\  & & \\  & & \\  & & \\  & & \\  & & \\  & & \\  & & \\  & & \\  & & \\  & & \\  & & \\  & & \\  & & \\  & & \\  & & \\  & & \\  & & \\  & & \\  & & \\  & & \\  & & \\  & & \\  & & \\  & & \\  & & \\  & & \\  & & \\  & & \\  & & \\  & & \\  & & \\  & & \\  & & \\  & & \\  & & \\  & & \\  & & \\  & & \\  & & \\  & & \\  & & \\  & & \\  & & \\  & & \\  & & \\  & & \\  & & \\  & & \\  & & \\  & & \\  & & \\  & & \\  & & \\  & & \\  & & \\  & & \\  & & \\  & & \\  & & \\  & & \\  & & \\  & & \\  & & \\  & & \\  & & \\  & & \\  & & \\  & & \\  & & \\  & & \\  & & \\  & & \\  & & \\  & & \\  & & \\  & & \\  & & \\  & & \\  & & \\  & & \\  & & \\  & & \\  & & \\  & & \\  & & \\  & & \\  & & \\  & & \\  & & \\  & & \\  & & \\  & & \\  & & \\  & & \\  & & \\  & & \\  & & \\  & & \\  & & \\  & & \\  & & \\  & & \\  & & \\  & & \\  & & \\  & & \\  & & \\  & & \\  & & \\  & & \\  & & \\  & & \\  & & \\  & & \\  & & \\  & & \\  & & \\  & & \\  & & \\  & & \\  & & \\  & & \\  & & \\  & & \\  & & \\  & & \\  & & \\  & & \\  & & \\  & & \\  & & \\  & & \\  & & \\  & & \\  & & \\  & & \\  & & \\  & & \\  & & \\  & & \\  & & \\  & & \\  & & \\  & & \\  & & \\  & & \\  & & \\  & & \\  & & \\  & & \\  & & \\  & & \\  & & \\  & & \\  & & \\  & & \\  & & \\  & & \\  & & \\  & & \\  & & \\  & & \\  & & \\  & & \\  & & \\  & & \\  & & \\  & & \\  & & \\  & & \\  & & \\  & & \\  & & \\  & & \\  & & \\  & & \\  & & \\  & & \\  & & \\  & & \\  & & \\  & & \\  & & \\  & & \\  & & \\  & & \\  & & \\  & & \\  & & \\  & & \\  & & \\  & & \\  & & \\  & & \\  & & \\  & & $                                                  |                                                                                                    |
| The TPT form has Visit details which has been<br>already prefilled.<br>The visit details include date of visit, health<br>provider's name, and location. | RenyaEMR rajab wetu sis<br>Patient Summary<br>Vitals & Anthropometrics<br>Care panel<br>Medications<br>Results Viewer<br>Visits                                                                                                    | ii 17 yrs, Male<br>Home / Patier<br>RWS<br>Vitals &                                                     | nt / Patient Summary dashboa<br>rajab wetu sisi Active Vis<br>Male · 17 yrs · 28 – Nov – 2<br>OpenMRS ID MGK3XG<br>District Registration Number 09<br>26-Mar-2024,                                                                                              | rd /<br>it<br>006<br>288676<br>(© <sup>Overdu</sup> Vitals                                                           | Actions :<br>Show details ~                                                                               | TPT FollowUp<br>TPT Follow-up<br>Save and close<br>Discard | 2.x Chart     Ch       Ch     Ch       TPT Follow-up     Visit Details       Date:     26/03/2024                                                                                                    | eck out                                                                                                    | ⊗<br>F<br>D<br>D<br>Visit                                                                                                    |
| The TPT form has Visit details which has been<br>already prefilled.<br>The visit details include date of visit, health<br>provider's name, and location. | RenyaEMR rajab wetu sis<br>Patient Summary<br>Vitals & Anthropometrics<br>Care panel<br>Medications<br>Results Viewer<br>Visits<br>Allergies                                                                                                    | ii 17 yrs, Male<br>Home / Patier<br>RWS<br>Vitals &<br>Anthropomet                                      | nt / Patient Summary dashboa<br>rajab wetu sisi Active Vis<br>Male · 17 yrs · 28 – Nov – 2<br>OpenMRS ID MGK3XG<br>District Registration Number 09<br>26-Mar-2024,<br>trics 22-4                                                                                | rd /<br>it<br>006<br>288676<br>© <sup>Overdu</sup> Vitals<br>history                                                 | Actions :<br>Show details →<br>C Record vitals →                                                          | TPT FollowUp<br>TPT Follow-up<br>Save and close<br>Discard | 2.x Chart     Ch       TPT Follow-up       Visit Details       Date:       26/03/2024       Provider:                                                                                                    | eck out                                                                                                    | Visit                                                                                                    |
| The TPT form has Visit details which has been<br>already prefilled.<br>The visit details include date of visit, health<br>provider's name, and location. | RenyaEMR rajab wetu sis<br>Patient Summary<br>Vitals & Anthropometrics<br>Care panel<br>Medications<br>Results Viewer<br>Visits<br>Allergies<br>Conditions                                                                                                    | ii 17 yrs, Male<br>Home / Patier<br>RWS<br>Vitals &<br>Anthropomet<br>BP<br>/                           | nt / Patient Summary dashboa<br>rajab wetu sisi Active Via<br>Male • 17 yrs • 28 – Nov – 2<br>OpenMRS ID MGK3XG<br>District Registration Number 09<br>trics 26-Mar-2024,<br>12:34<br>Heart rate                                                                 | rd /<br>It<br>006<br>288676<br>© e <sup>overdu</sup> Vitals<br>history<br>R. rate<br>                                | Actions :<br>Show details ~<br>Record vitals →<br>sp02                                                    | TPT FollowUp<br>TPT Follow-up<br>Save and close<br>Discard | 2.x Chart     Ch       TPT Follow-up       Visit Details       Date:       26/03/2024       Provider:       admin - nicholas nicholas                                                                                                    | eck out                                                                                                    | Visit<br>details                                                                                                    |
| The TPT form has Visit details which has been<br>already prefilled.<br>The visit details include date of visit, health<br>provider's name, and location. | RenyaEMR rajab wetu sis<br>Patient Summary<br>Vitals & Anthropometrics<br>Care panel<br>Medications<br>Results Viewer<br>Visits<br>Allergies<br>Conditions<br>Immunizations                                                                                                    | Home / Patien<br>RWS<br>Vitals &<br>Anthropomet<br>BP<br>/<br>Temp                                      | nt / Patient Summary dashboa<br>rajab wetu sisi Active Via<br>Male • 17 yrs • 28 – Nov – 2<br>OpenMRS ID MGK3XG<br>District Registration Number 09<br>trics 26-Mar-2024,<br>12:34<br>Heart rate<br><br>weight                                                   | rd /<br>It<br>006<br>288676<br>Overdu Vitals<br>history<br>R. rate<br><br>Height                                     | Actions :<br>Show details ~<br>Record vitals →<br>Sp02<br><br>BMI                                         | TPT FollowUp<br>TPT Follow-up<br>Save and close<br>Discard | 2.x Chart     Ch       TPT Follow-up       Visit Details       Date:       26/03/2024       Provider:       admin - nicholas nicholas nich       Location:                                                                                                    | eck out $ \begin{array}{c}                                     $                                                                                                    | Visit<br>details                                                                                                    |
| The TPT form has Visit details which has been<br>already prefilled.<br>The visit details include date of visit, health<br>provider's name, and location. | RenyaEMR rajab wetu sis<br>Patient Summary<br>Vitals & Anthropometrics<br>Care panel<br>Medications<br>Results Viewer<br>Visits<br>Allergies<br>Conditions<br>Immunizations<br>Attachments<br>Billing bistory                                                                                                    | ii 17 yrs, Male<br>Home / Patier<br>RWS<br>Vitals &<br>Anthropomet<br>BP<br>/<br>Temp<br>               | nt / Patient Summary dashboa<br>rajab wetu sisi Active Vis<br>Male • 17 yrs • 28 - Nov - 2<br>OpenMRS ID MGK3XG<br>District Registration Number 09<br>26-Mar-2024,<br>12:34<br>Heart rate<br><br>Weight<br>76 kg                                                | rd /<br>It<br>006<br>288676<br>C overdu Vitals<br>history<br>R. rate<br><br>Height<br>183 cm                         | Actions :<br>Show details →<br>Spo2<br><br>BMI<br>22.7 kg / m <sup>2</sup>                                | TPT FollowUp TPT Follow-up Save and close Discard          | 2.x Chart     Ch       TPT Follow-up        Visit Details        Date:        26/03/2024        Provider:        admin - nicholas nicholas n                                                                                                    | eck out                                                                                                    | Visit<br>details                                                                                                    |
| The TPT form has Visit details which has been<br>already prefilled.<br>The visit details include date of visit, health<br>provider's name, and location. | RenyaEMR rajab wetu sis<br>Patient Summary<br>Vitals & Anthropometrics<br>Care panel<br>Medications<br>Results Viewer<br>Visits<br>Allergies<br>Conditions<br>Immunizations<br>Attachments<br>Billing history<br>Appointments                                                                                                    | Vitals &<br>Anthropomet<br>BP<br>/<br>Temp<br>                                                          | nt / Patient Summary dashboe<br>rajab wetu sisi Active Vis<br>Male · 17 yrs · 28 - Nov - 2<br>OpenMRS ID MGK3XG<br>District Registration Number 09<br>26-Mar-2024,<br>trics 26-Mar-2024,<br>12:34<br>Heart rate<br><br>Weight<br>76 kg                          | rd /<br>It<br>006<br>288676<br>C overdu Vitals<br>history<br>R. rate<br><br>Height<br>183 cm                         | Actions :<br>Show details ~<br>C Record vitals →<br>Sp02<br><br>BMI<br>22.7 kg / m <sup>2</sup>           | TPT FollowUp TPT Follow-up Save and close Discard          | 2.x Chart     Ch       TPT Follow-up     Image: Comparison of the second second secon                                                                                                    | eck out $ \begin{array}{c c}                                    $                                                                                                    | Visit<br>details                                                                                                    |
| The TPT form has Visit details which has been<br>already prefilled.<br>The visit details include date of visit, health<br>provider's name, and location. | RenyaEMR rajab wetu sis<br>Patient Summary<br>Vitals & Anthropometrics<br>Care panel<br>Medications<br>Results Viewer<br>Visits<br>Allergies<br>Conditions<br>Immunizations<br>Attachments<br>Billing history<br>Appointments<br>Investigative Results                                                                                                    | ii 17 yrs, Male<br>Home / Patier<br>RWS<br>Vitals &<br>Anthropomet<br>BP<br>/<br>Temp<br><br>Condition: | nt / Patient Summary dashboa<br>rajab wetu sisi Active Vis<br>Male · 17 yrs · 28 - Nov - 2<br>OpenMRS ID MGK3XG<br>District Registration Number 09<br>26-Mar-2024,<br>12:34<br>Heart rate<br><br>Weight<br>76 kg                                                | rd /<br>It<br>006<br>288676<br>Overdu Vitals<br>history<br>R. rate<br><br>Height<br>183 cm                           | Actions :<br>Show details ~<br>C Record vitals →<br>Sp02<br><br>BMI<br>22.7 kg / m <sup>2</sup>           | TPT FollowUp<br>TPT Follow-up<br>Save and close<br>Discard | 2.x Chart     Ch       TPT Follow-up        Visit Details        Date:        26/03/2024        Provider:        admin - nicholas nicholas n                                                                                                    | eck out $ \begin{array}{c}                                     $                                                                                                    | Image: Second state         Image: Second state         Image: Second state         Visit         details                                                                                                    |
| The TPT form has Visit details which has been<br>already prefilled.<br>The visit details include date of visit, health<br>provider's name, and location. | RenyaEMR rajab wetu sis<br>Patient Summary<br>Vitals & Anthropometrics<br>Care panel<br>Medications<br>Results Viewer<br>Visits<br>Allergies<br>Conditions<br>Immunizations<br>Attachments<br>Billing history<br>Appointments<br>Investigative Results<br>Family History                                                                                                    | Home / Patier<br>Home / Patier<br>RWS<br>Vitals &<br>Anthropomet<br>BP<br>/<br>Temp<br><br>Conditions   | nt / Patient Summary dashboa<br>rajab wetu sisi Active Vis<br>Male · 17 yrs · 28 - Nov - 2<br>openMRS ID MGK3XG<br>District Registration Number 09<br>26-Mar-2024,<br>12:34<br>Heart rate<br><br>Weight<br>76 kg                                                | rd /<br>It<br>006<br>288676<br>C overdu Vitals<br>history<br>R. rate<br><br>Height<br>183 cm                         | Actions :<br>Show details ~<br>Record vitals →<br>Sp02<br><br>BMI<br>22.7 kg / m <sup>2</sup>             | TPT FollowUp<br>TPT Follow-up<br>Save and close<br>Discard | 2.x Chart     Ch       TPT Follow-up     I       Visit Details     I       Date:     I       26/03/2024     I       Provider:     I       admin - nicholas nicholas nicho                                                                                                    | eck out $ \begin{array}{c}                                     $                                                                                                    | Image: Second state         Image: Second state         Visit         details                                                                                                    |
| The TPT form has Visit details which has been<br>already prefilled.<br>The visit details include date of visit, health<br>provider's name, and location. | RenyaEMR rajab wetu sise<br>Patient Summary<br>Vitals & Anthropometrics<br>Care panel<br>Medications<br>Results Viewer<br>Visits<br>Allergies<br>Conditions<br>Immunizations<br>Attachments<br>Billing history<br>Appointments<br>Investigative Results<br>Family History                                                                                                    | Home / Patier Home / Patier RWS Vitals & Anthropomet BP / Temp Conditions                               | nt / Patient Summary dashboa<br>rajab wetu sisi Active Vis<br>Male · 17 yrs · 28 - Nov - 2<br>OpenMRS ID MGK3XG<br>District Registration Number 09<br>26-Mar-2024,<br>12:34<br>Heart rate<br><br>Weight<br>76 kg                                                | rd /<br>It<br>006<br>288676<br>(Coverdu Vitals<br>history<br>R. rate<br><br>Height<br>183 cm                         | Actions :<br>Show details ~<br>C Record vitals →<br>Sp02<br><br>BMI<br>22.7 kg / m <sup>2</sup>           | TPT FollowUp<br>TPT Follow-up<br>Save and close<br>Discard | 2.x Chart     Ch       TPT Follow-up     I       Visit Details     I       Date:     I       26/03/2024     I       Provider:     I       admin - nicholas nicholas nicho                                                                                                    | eck out $ \begin{array}{c}                                     $                                                                                                    | N         N         D         Visit         details                                                                                                    |
| The TPT form has Visit details which has been<br>already prefilled.<br>The visit details include date of visit, health<br>provider's name, and location. | Patient Summary         Patient Summary         Vitals & Anthropometrics         Care panel         Medications         Results Viewer         Visits         Allergies         Conditions         Immunizations         Attachments         Billing history         Appointments         Investigative Results         Family History         Clinical views                                                   | ii 17 yrs, Male<br>Home / Patier<br>RWS<br>Vitals &<br>Anthropomet<br>BP<br>/<br>Temp<br><br>Conditions | nt / Patient Summary dashboa<br>rajab wetu sisi Active Vis<br>Male · 17 yrs · 28 - Nov - 2<br>OpenMRS ID MGK3XG<br>District Registration Number 09<br>26-Mar-2024,<br>12:34<br>Heart rate<br><br>Weight<br>76 kg                                                | rd /<br>it<br>0006<br>288676<br>(© <sup>Overdu</sup> Vitals<br>history<br>R. rate<br><br>Height<br>183 cm            | Actions :<br>Show details ↓<br>Show details ↓<br>Spo2<br><br>BMI<br>22.7 kg / m <sup>2</sup>              | TPT FollowUp<br>TPT Follow-up<br>Save and close<br>Discard | 2.x Chart     Ch       TPT Follow-up     I       Visit Details     I       Date:     I       26/03/2024     I       Provider:     I       admin - nicholas nicholas nicho                                                                                                    | eck out                                                                                                    | Visit<br>details                                                                                                    |
| The TPT form has Visit details which has been<br>already prefilled.<br>The visit details include date of visit, health<br>provider's name, and location. | RenyaEMR       rajab wetu sist         Patient Summary         Vitals & Anthropometrics         Care panel         Medications         Results Viewer         Visits         Allergies         Conditions         Immunizations         Attachments         Billing history         Appointments         Investigative Results         Family History         Clinical views       ①         Clinical Encounter | i 17 yrs, Male<br>Home / Patier<br>RWS<br>Vitals &<br>Anthropomet<br>BP<br>/<br>Temp<br><br>Conditions  | nt / Patient Summary dashboa<br>rajab wetu sisi Active Vis<br>Male · 17 yrs · 28 - Nov - 2<br>OpenNRS ID MGK3XG<br>District Registration Number 09<br>trics 26-Mar-2024,<br>12:34<br>Heart rate<br><br>Weight<br>76 kg                                          | rd /<br>it<br>0006<br>288676<br><sup>(*</sup> <sup>Overdu</sup> Vitals<br>history<br>R. rate<br><br>Height<br>183 cm | Actions :<br>Show details ↓<br>Preserved vitals →<br>Sp02<br><br>BMI<br>22.7 kg / m <sup>2</sup>          | TPT FollowUp<br>TPT Follow-up<br>Save and close<br>Discard | 2.x Chart     Ch       Ch     Ch       TPT Follow-up     I       Visit Details     I       Date:     I       26/03/2024     I       Provider:     I       admin - nicholas nicholas ni                                                                                                    | eck out $ \begin{array}{c c}                                    $                                                                                                    | Visit<br>details                                                                                                    |
| The TPT form has Visit details which has been<br>already prefilled.<br>The visit details include date of visit, health<br>provider's name, and location. | Patient Summary         Patient Summary         Vitals & Anthropometrics         Care panel         Medications         Results Viewer         Visits         Allergies         Conditions         Immunizations         Attachments         Billing history         Appointments         Family History         Clinical views         O         Clinical Lecounter         Specialized Clinics                | i 17 yrs, Male<br>Home / Patier<br>RWS<br>Vitals &<br>Anthropomet<br>BP<br>/<br>Temp<br><br>Conditions  | nt / Patient Summary dashboa<br>rajab wetu sisi Active Vis<br>Male · 17 yrs · 28 – Nov – 2<br>OpenNRS ID MGK3XG<br>District Registration Number 09<br>trics 26-Mar-2024,<br>12:34<br>Heart rate<br><br>Weight<br>76 kg<br>S<br>There are no condition<br>Record | rd /<br>it<br>006<br>288676<br>Overdu Vitals<br>history<br>R. rate<br><br>Height<br>183 cm                           | Actions :<br>Show details →<br>Sp02<br><br>BMI<br>22.7 kg / m <sup>2</sup>                                | TPT FollowUp<br>TPT Follow-up<br>Save and close<br>Discard | 2.x Chart     Ch       Ch     Ch       Ch     Ch       C                                                                                                    | eck out $ \begin{array}{c c}                                    $                                                                                                    | Visit<br>details                                                                                                    |
| The TPT form has Visit details which has been<br>already prefilled.<br>The visit details include date of visit, health<br>provider's name, and location. | RenyaEMR Patient Summary Vitals & Anthropometrics Care panel Medications Results Viewer Visits Allergies Conditions Immunizations Attachments Billing history Appointments Investigative Results Family History Clinical views O Clinical Encounter Specialized Clinics                                                                                                    | i 17 yrs, Male<br>Home / Patier<br>RWS<br>Vitals &<br>Anthropomet<br>BP<br>/<br>Temp<br><br>            | nt / Patient Summary dashboa<br>rajab wetu sisi Active Vis<br>Male 17 yrs : 28 - Nov - 2<br>OpenNRS ID MGK3XG<br>District Registration Number 09<br>Ce-Mar-2024,<br>12:34<br>Heart rate<br><br>Weight<br>76 kg<br>S                                             | rd /<br>it<br>006<br>288676<br>© <sup>Overdu</sup> Vitals<br>Niatory<br>R, rate<br><br>Height<br>183 cm              | Actions :<br>Show details ↓<br>Provide the second vitals →<br>Sp02<br><br>BMI<br>22.7 kg / m <sup>2</sup> | TPT FollowUp<br>TPT Follow-up<br>Save and close<br>Discard | 2.x Chart     Chart       TPT Follow-up     Image: Comparison of the second of the second of the se                                                                                                    | eck out                                                                                                    | Visit<br>details                                                                                                    |

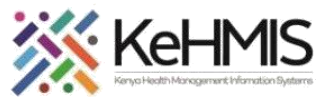

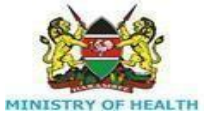

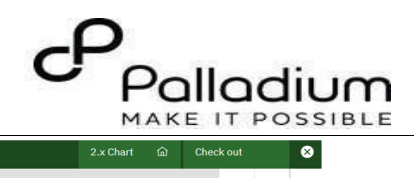

| After the visit details. The actual TPT follow up | ( ) KenyaEMR rajab wetu sisi             | 17 yrs, Male                       |                                                    |                              |                          | 2.x Chart                                                                                                    | 8   |
|---------------------------------------------------|------------------------------------------|------------------------------------|----------------------------------------------------|------------------------------|--------------------------|----------------------------------------------------------------------------------------------------|-----|
| Artel the visit details, the actual TT Tonow up   |                                          | Home / Patient / Patient Summary d | ashboard /                                         |                              | TPT FollowUp             | . در                                                                                                    |     |
| details are recorded. They include TPT Due        | Patient Summary Vitals & Anthronometrics |                                    | ashooard 7                                         |                              | TPT Follow-up            | Ľ                                                                                                    |     |
| date and date collected, Hepatotoxicity,          | Care panel                               | rajab wetu sisi A                  | ctive Visit                                        | Actions :                    |                          | TPT Follow-up Details                                                                                                    |     |
| peripheral neuropathy, existance of rashes,       | Medications                              | OpenMRS ID MGK3XG                  | OV — 2006<br>District Registration Number 09288676 | Show details 💙               | Save and close           | TPT Due Date                                                                                                    |     |
| among others.                                     | Results Viewer                           | Vitals & Anthropometrics 26-Mar-2  | 024, 12:34 Overdue Vitals history                  | Record vitals →              | Disca d                  | dd/mm/yyyy 🛱                                                                                                    |     |
| Once you have filled the form press "Save and     | Allergies                                | BP Heart                           | rate R. rate                                       | SpO2                         |                          | Date collected TPT                                                                                                    |     |
| closo"                                            | Conditions                               | /                                  |                                                    |                              |                          | dd/mm/yyyy 🛱                                                                                                    |     |
| ciose                                             | Immunizations<br>Attachments             | 76 kg                              | t neight<br>g 183 cm                               | 22.7 kg / m <sup>2</sup>     |                          | Hepatotoxicity? (Vomiting, persistent irritability,<br>sbdominal pain, RUQ pain, yellow urine or eyes)                                                                                                    |     |
|                                                   | Billing history                          |                                    |                                                    |                              |                          | O No<br>O Yes                                                                                                    |     |
|                                                   | Appointments                             | Conditions                         |                                                    |                              | ↓ ↓                      | Peripheral Neuropathy: Does client have any of the<br>following in the limbs? Numbness, tingling or<br>burning sensation                                                                                                    |     |
|                                                   | Family History                           |                                    |                                                    |                              | Save and                 | O No<br>O Yes                                                                                                    |     |
|                                                   | Clinical views                           |                                    |                                                    |                              | close                    | Does the patient have Rash?                                                                                                    |     |
|                                                   | Clinical Encounter                       | The                                | ere are no conditions to display for this patient  |                              | button                   | ○ No<br>○ Yes                                                                                                    |     |
|                                                   | Specialized Clinics 🗸 🗸                  |                                    | Record conditions                                  |                              |                          | Others e.g. gastrointestinal disturbances                                                                                                    |     |
|                                                   |                                          |                                    |                                                    |                              |                          | Yes     Adherence Measurement (Good= missed <3                                                                                                    |     |
|                                                   |                                          | Active Medications                 |                                                    |                              |                          | doses/month, Fair=missed 4-8 doses/month,<br>Bad= missed 9 doses/month)                                                                                                    |     |
|                                                   |                                          |                                    |                                                    |                              |                          | O Fair<br>O Good                                                                                                    |     |
|                                                   |                                          | YL                                 | ······································             |                              |                          | O Poor<br>Action Taken                                                                                                    | • J |
|                                                   |                                          |                                    |                                                    |                              |                          |                                                                                                    |     |
| After clicking "Save and Close" a pop up alert    | Immunizations                            |                                    |                                                    |                              |                          |                                                                                                    |     |
| will appear to indicate success.                  | Attachments                              |                                    |                                                    |                              |                          |                                                                                                    |     |
|                                                   | Billing history                          |                                    |                                                    | There are no conditions to o | display for this patient |                                                                                                    |     |
|                                                   | Appointments                             |                                    |                                                    | Record con                   | ditions                  |                                                                                                    |     |
|                                                   | Investigative Results                    |                                    |                                                    |                              |                          |                                                                                                    |     |
|                                                   | Family History                           |                                    |                                                    |                              |                          |                                                                                                    |     |
|                                                   |                                          |                                    | Active Medications                                 |                              |                          |                                                                                                    |     |
|                                                   | Clinical views (1)                       |                                    |                                                    |                              |                          |                                                                                                    |     |
|                                                   | Clinical Encounter                       |                                    |                                                    |                              |                          |                                                                                                    |     |
|                                                   | Specialized Clinics                      | ~                                  | The                                                | ere are no active medication |                          |                                                                                                    |     |
|                                                   |                                          |                                    |                                                    | Pacard active medication     | adjustions               | in the second second seco |     |
|                                                   |                                          |                                    |                                                    | Accord delive in             | iouroutiona              |                                                                                                    |     |
|                                                   |                                          |                                    |                                                    |                              |                          |                                                                                                    |     |
|                                                   | TPT FollowUp<br>The form has been subm   | x                                  | Pon-un alert indicating                            | successful form s            | ubmission                |                                                                                                    |     |
|                                                   | successfully.                            |                                    |                                                    |                              |                          |                                                                                                    |     |
|                                                   |                                          |                                    |                                                    |                              |                          |                                                                                                    |     |
|                                                   |                                          |                                    |                                                    |                              |                          |                                                                                                    |     |
|                                                   |                                          |                                    |                                                    |                              |                          |                                                                                                    |     |

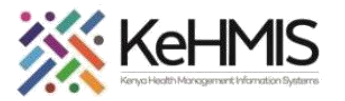

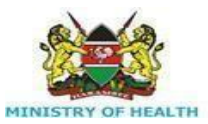

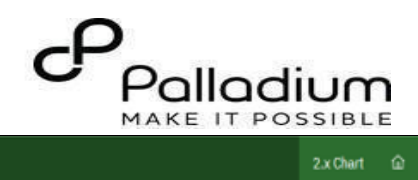

| Accessing the Discontinuation Form to | (=) KenyaEMR rajab wetu si | 2.x Chart G                | Check out                                         |                           |                          |                 |
|---------------------------------------|----------------------------|----------------------------|---------------------------------------------------|---------------------------|--------------------------|-----------------|
| document TPT outcome.                 | 0.11.10                    | and the second             |                                                   |                           |                          | Actions i       |
|                                       | Patient Summary            | rajab v                    | Netu SISI Active Visit                            |                           |                          |                 |
|                                       | Vitals & Anthropometrics   | RVV5 Male - 1              | 7 yrs · 28 — Nov — 2006                           | Click on care panel to    | access to access         |                 |
|                                       | Care panel                 | Cpurits                    | 212 MGK3XG Blabler Registration Number 09200070   | the panel summary.        |                          | Show details V  |
|                                       | Medications                | Vitals & Anthropome        | trics 26-Mar-2024, 12:34 (Overdue) Vitals history |                           |                          | Record vitals - |
|                                       | Results Viewer             |                            |                                                   |                           |                          |                 |
|                                       | Visits                     | BP                         | Heart rate                                        | R, rate                   | 5p02                     |                 |
|                                       | Allergies                  | ,                          | -                                                 | -                         |                          |                 |
|                                       | 0                          | Temp                       | Weight                                            | Height                    | BMI                      |                 |
|                                       | Conditions                 |                            | 76 kg                                             | 183 cm                    | 22.7 kg / m <sup>a</sup> |                 |
|                                       | Immunizations              |                            |                                                   |                           |                          |                 |
|                                       | Attachments                | Care Banal                 | Click on Patie                                    | ent Summary and           |                          |                 |
|                                       | Billing history            | Gare Panet                 | naviga                                            | ate to TPT                |                          |                 |
|                                       | Appointments               |                            |                                                   |                           |                          |                 |
|                                       | Investigative Results      | Panel summary              | 🔄 Program enrollment 🕼                            |                           |                          |                 |
|                                       | Exmile Mistory             |                            |                                                   |                           |                          |                 |
|                                       | ranny ristory              | Care panel                 | тв                                                |                           | TPT                      |                 |
|                                       | Clinical views             |                            |                                                   |                           |                          |                 |
|                                       |                            | Enrollment                 | History                                           |                           |                          |                 |
|                                       | Clinical Encounter         | Construction of the second | Del Gereldel Defens                               | Data at a ta da a da arr  | To Book of the YOY       |                 |
|                                       | Specialized Clinics $\vee$ | Enrolled on                | Date Completed Regimen                            | Date started regimen      | Indication for TPT       |                 |
|                                       |                            | 26-Mar-2024                | Move your mouse cursor o                          | over the 3 dots and click |                          | 1               |
|                                       |                            |                            | Wove your modse cursor o                          |                           | Edit                     |                 |
|                                       |                            |                            | discontinue to document t                         | the outcome.              | Discontinue              |                 |
|                                       |                            |                            |                                                   |                           | - sconting.              |                 |

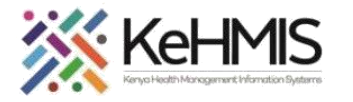

- 1. Click on the reason for discontinuation drop down and pick an outcome.
- 2. Document the outcome date.
- 3. Click on Save and close to submit.

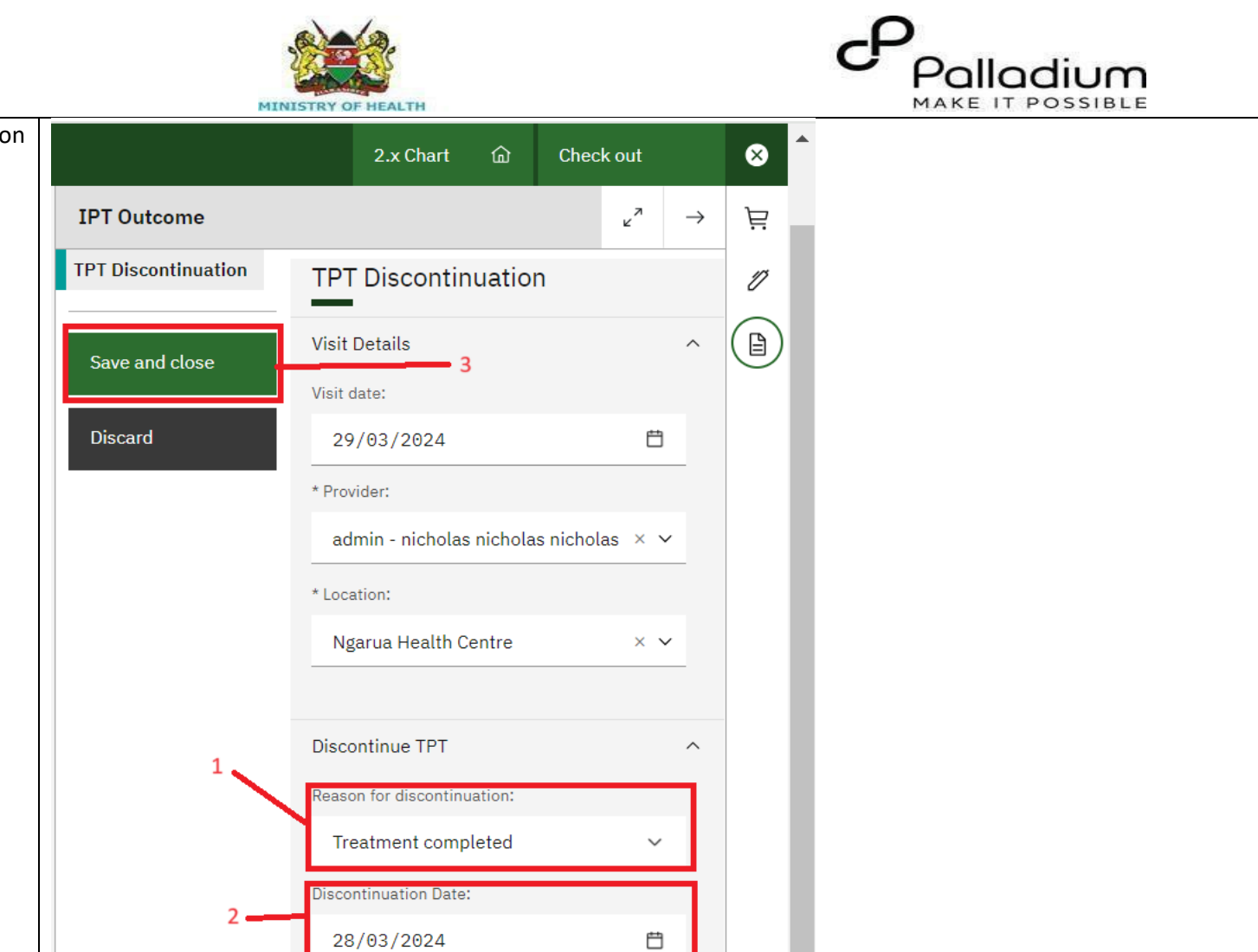